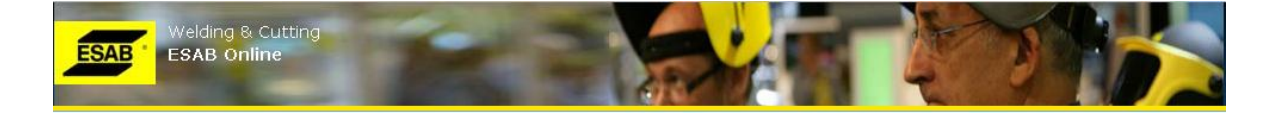

# **ESAB** Online User Manual

#### **Document Control:**

| Document Version | 2.2         |
|------------------|-------------|
| Release Date     | August-2012 |
| Language         | English     |

#### **Supported Internet Browsers:**

- Internet Explorer version 7 and higher (recommended IE version 8)
- Mozilla Firefox
- Google Chrome

#### Other supporting applications that you need:

- Microsoft Excel version 2003 or higher
- <u>Abode Acrobat PDF reader</u>

#### Copyright

© 2011 ESAB. All rights reserved. Neither this document nor any part of it may be copied or reproduced in any form or by any means or translated into other languages without the prior consent of ESAB. The information contained in this document is subject to change without the obligation to notify any person of such revision or changes. ESAB makes no commitment to keep the information contained herein up to date.

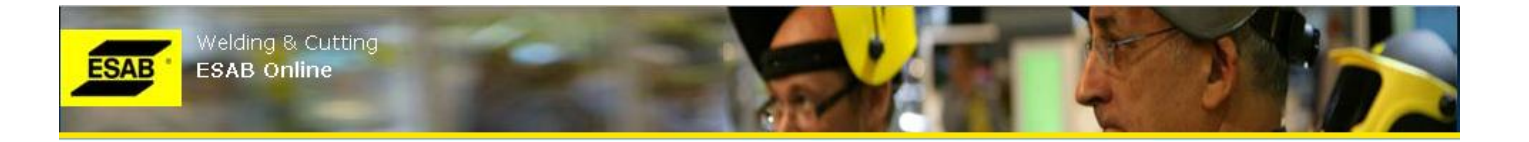

#### TABLE OF CONTENTS

| 1 | . LA  | AUNCH                    | 3  |
|---|-------|--------------------------|----|
| 2 | . LC  | DGIN                     | 4  |
| 3 | . н   | OME                      | 6  |
| 4 | . 0   | RDER                     | 7  |
|   | 4.1.  | ORDER > CREATE ORDER     | 7  |
|   | 4.2.  | ORDER > ORDER HISTORY    | 14 |
|   | 4.3.  | ORDER > BOOK PRINT       | 15 |
|   | 4.4.  | COPY EXISTING ORDER      | 15 |
|   | 4.5.  | UPLOAD ORDERS FROM EXCEL | 16 |
|   | 4.6.  | USING OWN ITEM NUMBERS   | 17 |
|   | 4.7.  | PRODUCT > SEARCH         | 21 |
|   | 4.8.  | PRODUCTS > PRICE & STOCK | 22 |
|   | 4.9.  | PRODUCTS > PRICE BOOKS   | 23 |
|   | 4.10  | PRODUCTS > PROMOTIONS    | 23 |
|   | 4.11  | . APPLICABLE CHARGES     | 23 |
|   | 4.12  | . TERMS & CONDITIONS     | 23 |
| 5 | . LII | NKS                      | 25 |
|   | 5.1.  | NEWS                     | 25 |
|   | 5.2.  | LINKS                    | 25 |
| 6 | . TE  | EST CERTFICATES          | 26 |
| 7 | . SL  | JPPORT                   | 27 |
|   | 7.1.  | FAQ                      | 27 |
|   | 7.2.  | USER MANUAL              | 27 |
| 8 | . YC  | OUR PROFILE              |    |
|   | 8.1.  | CHANGE PASSWORD          | 28 |
| 9 | . co  | ONTACT US                | 29 |
| 1 | 0.    | ABBREVIATIONS & GLOSSARY |    |

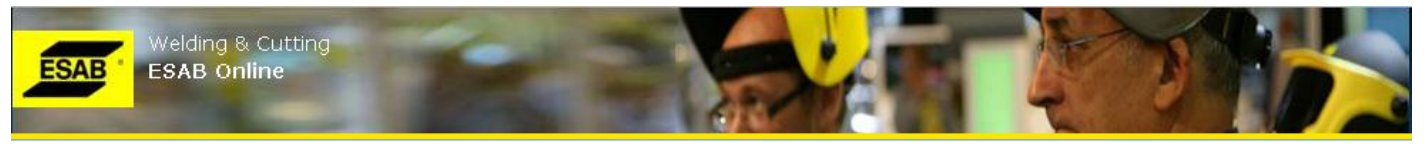

# 1. LAUNCH

This is the launch page of ESAB Online website. From here you need to select your specific country and language before you can login. You can either click on the world map to select your Region & Country alternatively, click on the Regions listed on the left hand side (*only Europe is activated in this version*) Then select the language on the left hand side and click

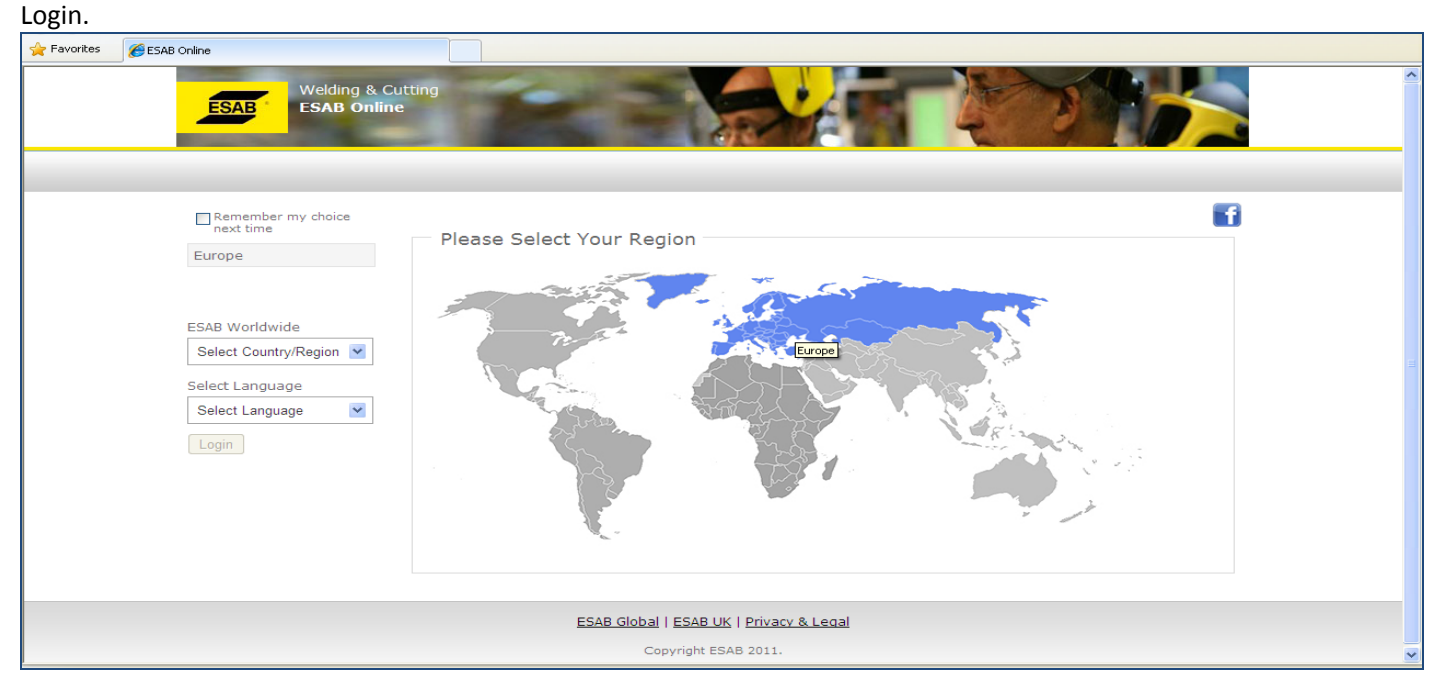

<u>Note:</u> If you click on "Remember my choice next time", then country and language selection will be saved thereafter and you will go to directly to the "Login" page.

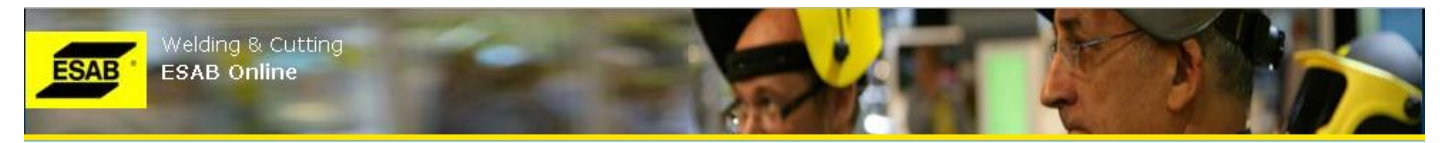

# 2. LOGIN

After clicking on the "Login" button from the previous "launch" page (after selecting country & language), you will be directed to this "Login" page.

| 🖉 Login                                                 | 1                                                 | 🏠 🔻 🔝 👘 🖃 🖶 👻 Page 🗸 Safety 🕶 Tools 👻 🔞 👻 🎽            |
|---------------------------------------------------------|---------------------------------------------------|--------------------------------------------------------|
| ESAB Welding & Cutting<br>United Kingdom<br>ESAB Online |                                                   |                                                        |
|                                                         |                                                   |                                                        |
|                                                         |                                                   | •                                                      |
|                                                         | Login                                             |                                                        |
|                                                         | User ID:                                          |                                                        |
|                                                         | Password:                                         |                                                        |
|                                                         | Login                                             |                                                        |
|                                                         | <u>New User Contact Administrator Launch Page</u> |                                                        |
|                                                         |                                                   |                                                        |
|                                                         |                                                   |                                                        |
|                                                         |                                                   | Toternet     (6) - + + + + + + + + + + + + + + + + + + |

You must enter your User ID and Password to Login.

#### <u>Note:</u>

- Password is case sensitive.
- Your User ID is validated based on the country selected in the launch page. If you have wrongly selected the country in the launch page, click on the "launch Page" link to go back to the launch page and select the appropriate country you are registered in.
- 3 consecutive login failure attempts will disable your User ID.
- Your session will be timed out, in the event of non activity for 1 hour on any page and you will be re-directed to the "Launch" page.

If you are a new user click, the New User link and complete the New User Registration Request form . The form will be sent to the administrator and you will be contacted once your new login is set up.

Should any of the following scenarios arise click on "Contact administrator" link

- If you do not remember your User ID and/or Password
- If your User ID has been disabled

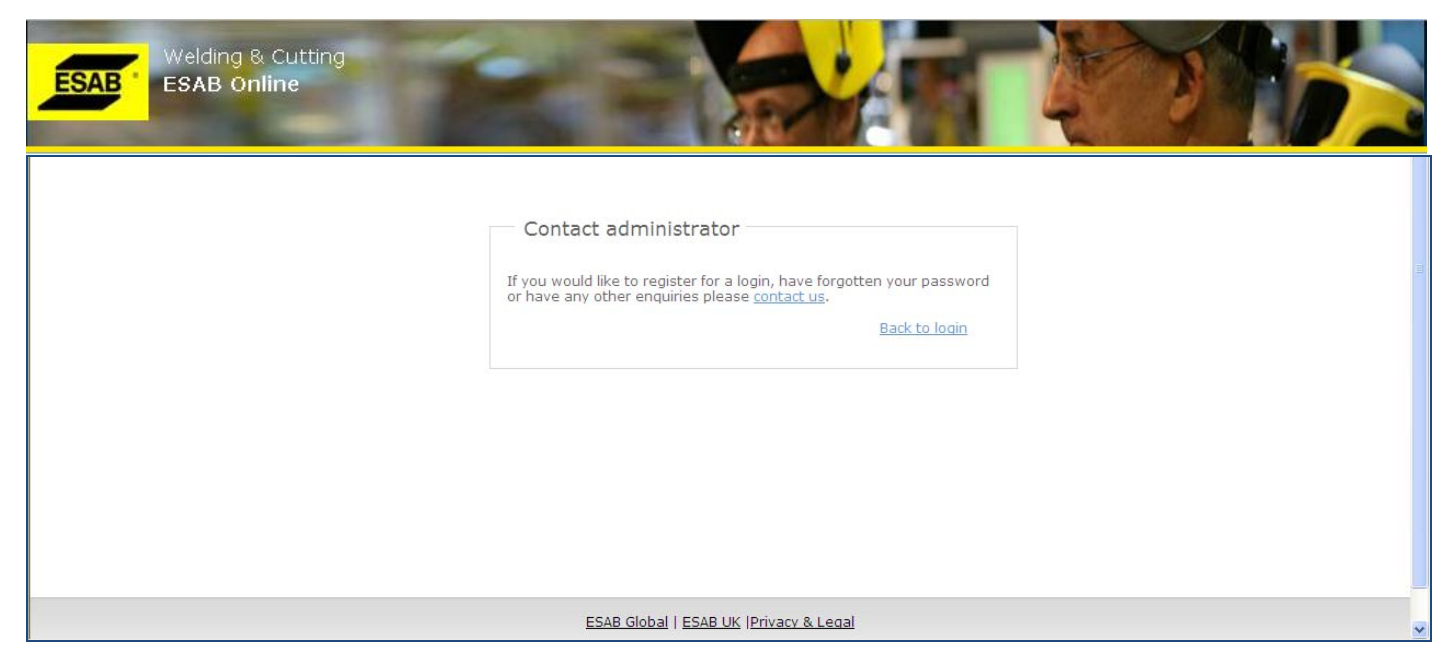

Clicking on the "contact us" link will open up your default setup mail (e.g. Microsoft Outlook) with our administrator's email id, to which you can mail your login issue details.

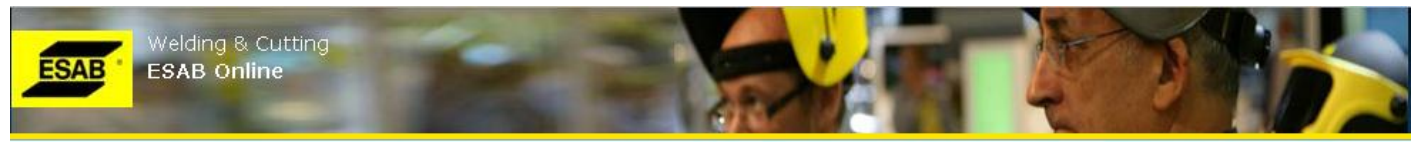

# 3. HOME

Upon successful login, you will be directed first to the ESAB Online Home Page.

| ESAB                                                                                      | United Kir<br>ESAB On | igdom<br>line                                  |                                                                                                    |                                                                                   | SR 1                                                               |            |                        |               |
|-------------------------------------------------------------------------------------------|-----------------------|------------------------------------------------|----------------------------------------------------------------------------------------------------|-----------------------------------------------------------------------------------|--------------------------------------------------------------------|------------|------------------------|---------------|
| HOME                                                                                      | ORDER                 | LINKS                                          | SUPPORT                                                                                                    | PROFILE                                                                           | CONTACT US                                                         | S          |                        |               |
| Customer N                                                                                | O : GBBOOO            | 00<br>TE                                       |                                                                                                    |                                                                                   |                                                                    |            | 🚨 User: GB0000001 🗳 Lo | <u>iq Out</u> |
| 000 000101                                                                                | MEIN TEMPER           |                                                |                                                                                                    |                                                                                   |                                                                    |            |                        | f             |
| uick Links                                                                                |                       | Welcon                                         | ne to ESAB (                                                                                                    | Online                                                                            |                                                                    |            |                        |               |
| Create Orde     Order Histor     Price & Stock     Promotions     News     Test Certifica | r<br>y<br>ates        | Orig<br>EXPER<br>Meet our<br>multi pro         | <b>GO</b> <sup>TM</sup> <b>Mi</b><br>IENCE YOUR F<br>r next generation<br>occess inverter por<br>t user friendly and r<br>of productivity | g 4004<br>ULL WELDING<br>Origo™ Mig 400<br>wered welding e<br>obust for extreme r | <b>i / 5004</b><br>POTENTIAL<br>44/5004i<br>quipment<br>eliability |            |                        |               |
| FAQ<br>User Manual<br>Contact Us                                                          |                       | • High dut<br>• True Arc<br>• QSet inte<br>Fir | y cycle<br>Voltage™<br>ellgent welding syst<br>nd out more                                                                                | em                                                                                |                                                                    |            | 1 1 2 3                |               |
|                                                                                           |                       | LATEST F                                       | PROMOTIONS                                                                                                    |                                                                                   |                                                                    | LATEST NEW | S                      | Ń             |

Your Customer number and name will be displayed on top left hand side and your User ID on the top right hand side.

The home page contains some "Quick Links" on the left hand side navigation, whereby you can directly move into some specific sections.

Other than "Home", there are 5 major top navigation menus (Order, Links, Support, Profile and Contact Us). Each category is explained in the following sections.

Remember to read through our "Privacy & Legal" link, on the footer on all pages, before you proceed.

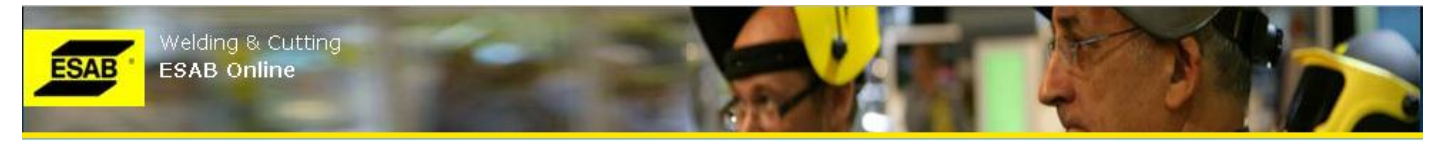

## 4. ORDER

Clicking on the top menu "Order" or via Quick Links from Home page will open the first section under "Order": **Create Order**.

#### 4.1.ORDER > CREATE ORDER

Order creation is divided into 3 simple steps: Step-1: Create Order, wherein order header information are entered, Step-2: Add Items, where items are added and lastly Step-3: Order Confirmation.

<u>Note:</u> Should you not complete all the 3 Steps in sequence, if you click on any other navigation tabs, if you log out, if your session gets timed-out due to non-activity or if you lose your internet connection, the order will be treated as an unconfirmed order and will be cancelled by ESAB Customer Services.

#### **STEP-1: CREATE ORDER**

| Order                     | Order > Order > Create Order                                                                  |  |
|---------------------------|-----------------------------------------------------------------------------------------------|--|
| » <mark>Create</mark>     | 1. Create Order 2. Add Items 3. Confirmation                                                  |  |
| » History<br>» Book Print | Order Entry                                                                                   |  |
| Product                   | * Your Order No: Req Delivery Date: 01/04/2012                                                |  |
| Applicable Charges        | Delivery Address: New                                                                         |  |
| Terms and Conditiions     | * Shipment Mode: Normal Please contact the customer service desk to arrange special delivery. |  |
|                           | Delivery Instruction:                                                                         |  |
|                           | Agreement No: Only complete if you have been given an ESAB agreement no.                      |  |
|                           |                                                                                               |  |
|                           | Agree to Terms & Conditions and applicable Charges & Surcharges. Proceed to Step-2            |  |

Your Order No.: Enter here your order number. This input is mandatory.

<u>Note:</u> We recommend that you do not use the same "Your Order Number" used in earlier orders you have placed you will see a soft warning message if the order number has been used before however, you can still proceed with the order if you wish.

**Req Delivery Date**: This is the requested delivery date for the whole order. By default this date will be set as the next working day date. You can select any working day (Mon to Fri) date from the next working day date from the calendar by clicking on the Calendar button beside.

<u>Note:</u> Holidays falling on working days (Mon to Fri) are not considered in this version. So, please be careful not to select the requested delivery date which fall on holiday dates.

**Delivery Address**: This is the delivery address where you want the shipment to be delivered to. All delivery addresses of the customer are available on the selection drop-down from where you can select your required delivery address. Upon selecting a particular delivery address from the drop-down selection, the selected delivery address will be displayed in the "Delivery Address" section.

**New Delivery Address:** Click on the "New" link to request creation of new delivery address. This will open up a popupwindow where you are required to fill in all the necessary details of the new delivery address.

|                     |                           |                                   |                           | 😢 🍧 |
|---------------------|---------------------------|-----------------------------------|---------------------------|-----|
| Add New Dell        | ivery Address             |                                   |                           |     |
| You may             | v be charged for a new de | elivery address conta<br>details. | act customer services for |     |
| * Company<br>Name : |                           |                                   |                           |     |
| * Address :         |                           | Country:                          | GB                        |     |
|                     |                           | * Post Code:                      |                           | ≣   |
| * Town:             |                           | Telephone<br>Number:              |                           |     |
|                     |                           | Fax Number:                       |                           |     |
| VAT Reg No:         |                           |                                   |                           |     |

After entering all details, click on the "Submit" button. You will receive a notification from customer services when the new address is set up and available to use. You can also check for the new address later in the drop down menu as it will be replicated to ESAB Online as soon as it is set up

**Shipment Mode**: You can select different available shipment modes (or delivery modes) for your order. By default, the selection is "Normal". In case you select other than "Normal" mode, additional charges may apply.

**Delivery Instruction**: You can enter some specific delivery instructions here.

<u>Note:</u> You can use this field to key in a shipping mark by using prefix SM + text. The text keyed in with prefix SM will be printed on Order Confirmation and Invoice (under delivery address) and on Despatch Note (in the field Place of despatch). Text keyed in without prefix SM will not be printed on any documents.

# Agreement No: Only complete if you have been given an agreement no from ESAB. Any agreement(s) with ESAB will not apply unless this field is completed.

You **must** check on the "Agree to <u>Terms & Conditions</u> and applicable <u>Charges & Surcharges</u>", before you can "Proceed to Step-2". You can click on the relevant corresponding links to view the "Terms & Conditions" and/or "Charges & Surcharges".

Click on the "Proceed to Step-2" button to Add Items.

#### **STEP-2: ADD ITEMS**

Upon clicking on "Proceed to Step-2" from above, will lead to "Step-2: Add Item" page, where you can add items (order lines) to your order.

| Welding & Cu | tting                                   | -               |            | V         |                | 2           |               |             |              |           |         |
|--------------|-----------------------------------------|-----------------|------------|-----------|----------------|-------------|---------------|-------------|--------------|-----------|---------|
|              | . 16                                    |                 |            | à         |                | 61          |               | 2           |              |           |         |
|              | Add Item                                |                 |            |           |                |             |               |             |              |           |         |
|              | * Item No/Your<br>Item No:              |                 |            | Q         |                | *           | Quantity:     | 0           |              |           | ~       |
|              | Req Del Date:                           | 01/04/2012      |            |           |                | L           | list Price:   |             |              |           |         |
|              | Special Instruction:                    |                 |            | 1         |                | 1           | Discount:     |             |              |           |         |
|              | Alloy Surcharges:                       |                 |            |           |                | Net         | Prc/UOM:      |             |              |           |         |
|              |                                         |                 |            |           |                |             |               |             |              |           |         |
|              |                                         |                 |            |           | Add            |             |               |             |              |           |         |
|              |                                         |                 |            |           |                |             |               |             |              |           |         |
|              | *Any line added that doe                | s not meet our  | prerequis  | ite crite | eria will resu | It in the a | entire order  | being place | d on hold. P | lease wai | t to be |
|              | contacted by ESAB altern<br>guaranteed. | atively, please | call, Plea | se note   | the delivery   | date (Es    | st Del) is an | estimated d | elivery date | e and can | not be  |
|              | Order Lines Added                       | :               |            |           |                |             |               |             |              |           |         |
|              | Currency: GBP                           | Name            | Disc       | Net       | Otv            | UOM         | Amount        | Reg Del     | Est Del      | Spc       | Undate  |
|              |                                         |                 | %          | Prc       | 4-1            |             |               |             | Dt           | Instr     |         |
|              |                                         |                 | 2 ( Sec.)  | 112       |                |             | 100000        |             |              |           |         |
|              |                                         |                 | 14         | F         | age o of       | •           | 10 💌          |             |              |           |         |
|              |                                         |                 | 14         | F         | Page 💿 of      |             | ►I 10 💌       |             |              |           |         |
|              |                                         |                 | 14         | F         | Page o of      |             | 10 💟          | Т           | otal         |           | 0.00    |

Item Number: You can either directly enter the Item Number or you can click on the "magnifying glass icon" 🔍 beside to search the Item Number. This is a mandatory input/selection.

**Item Search**: Clicking on the "magnifying glass" icon Sopens up a pop-up window enabling you to search the item number. By default all items applicable to the customer are displayed.

| 9          | earch By: Ite | m No.     | Free Text:                       |          | Sea  | arch <u>Refin</u> | e Search |
|------------|---------------|-----------|----------------------------------|----------|------|-------------------|----------|
| A          | dd            |           |                                  |          |      |                   |          |
|            | 💠 Item #      | Your Item | Name                             | MOQ      | IOQ  | Pal Qty           | UOM      |
| 0          | 0000515090    | NA        | JS 200 storage silo              | 1.00     | 1.00 | 0                 | PCE      |
| 0          | 0000515091    | NA        | JK 50 powder drier               | 1.00     | 1.00 | 0                 | PCE      |
| 0          | 0000515102    | NA        | SK40 Dry storage cabinet<br>230V | 1.00     | 1.00 | 0                 | PCE      |
| 0          | 0000515103    | NA        | PK410 Drying cabinet<br>230V     | 1.00     | 1.00 | 0                 | PCE      |
| $^{\circ}$ | 0000515105    | NA        | PK40 Drying cabinet 230V         | 1.00     | 1.00 | 0                 | PCE      |
| 0          | 0000515108    | NA        | PK410 Drying cabinet<br>400V     | 1.00     | 1.00 | 0                 | PCE      |
| $\circ$    | 0000593221    | NA        | Leather mask                     | 1.00     | 1.00 | 0                 | PCE      |
| Q          | 0000593268    | NA        | Filarc fillet gauge              | 1.00     | 1.00 | 0                 | PCE      |
| õ          | 0000593269    | NA        | Proban hood                      | 1.00     | 1.00 | 0                 | PCE      |
| 0          | 0000593720    | NA        | INOX fillet gauge                | 1.00     | 1.00 | 0                 | PCE      |
|            |               |           | 📢 📢 Page 3 of 611                | 🍉 🕒 10 💌 |      | View 21 - 3       | 0 of 6 1 |

Copyright ESAB 2011

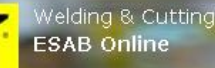

Search results are displayed with Item Number, Item Name, MOQ (Minimum Order Quantity), IOQ (Incremental Order Quantity or Order Multiple), Pallet Qty and Basic UOM (Unit of Measurement). MOQ, IOQ and Pallet Quantities are displayed in Item's Basic UOM.

**Pagination:** Default number of search records displayed per page is 10 (you can increase it to 20 or 50 records per page). You can move forward page by page by selecting the next page icon <sup>▶</sup> or jump directly to a page by entering the page number or you can go to the last page by clicking on the last page icon <sup>▶</sup> . Similarly, you can move backwards, either page by page by clicking previous page icon <sup>≪</sup> or move back directly to a specific page number or move back to the first page by clicking on the first page icon <sup>™</sup> .

*Note:* vertical scroll will be applied in case you select number of records per page more than 10.

You can search items by multiple ways:

In case you know some part of Item Number: select "Item No" in the "Search by" drop-down, then enter the part of item number that you know and then click "Search". In case you know some part of item name: select "Item Name" in the "Search by" drop-down, then enter the part of Item name that you know and then click "Search". This will display you all the item numbers matching your search criteria.

#### Note: the search text input is not case-sensitive.

You can further refine your search by clicking "Refine Search". This will open up additional search criteria on Category and Group. You can select Category from the drop-down list and/or Group from the drop-down list and then click "Refine". Note that the "Refine Search" works in combination with the above simple search: In case you have entered some part of item number or item name and then also selected Category and/or Group in the Refine Search section, the search results will be displayed considering all the criteria.

*Note:* In case you are changing search criteria, please ensure you are in the first page (no.1) in pagination.

| Search By:                                                                                                    | ltem No.                                                                                                    | ► Free Text:                                                                                                    |                                                                                     | Sea                                                                | arch <u>Refine</u>                                                                                                    | Search                |
|----------------------------------------------------------------------------------------------------|----------------------------------------------------------------------------------------------------|----------------------------------------------------------------------------------------------------|-------------------------------------------------------------------------------------|--------------------------------------------------------------------|----------------------------------------------------------------------------------------------------|-----------------------|
| Category:                                                                                                    | Select Categ                                                                                                    | jory 💌 Group: Select Grou                                                                                                    | up 🔽                                                                                | Refine                                                             |                                                                                                    | 6                     |
|                                                                                                    |                                                                                                    |                                                                                                    |                                                                                     |                                                                    |                                                                                                    |                       |
| Add                                                                                                    |                                                                                                    |                                                                                                    |                                                                                     |                                                                    |                                                                                                    |                       |
|                                                                                                    |                                                                                                    |                                                                                                    |                                                                                     |                                                                    |                                                                                                    |                       |
| 💠 Item #                                                                                                    | Your Ite<br>Numbe                                                                                                    | em Name                                                                                                    | MOQ                                                                                 | IOQ                                                                | Pal Qty                                                                                                    | UOM                   |
| Item #                                                                                                    | Your Ite<br>Numbe<br>90 NA                                                                                                    | m Name                                                                                                    | <b>MOQ</b>                                                                          | <b>IOQ</b><br>1.00                                                 | Pal Qty                                                                                                    | UOM<br>ICE            |
| <ul> <li>Item #</li> <li>000051509</li> <li>000051509</li> </ul>                                                                                                    | Your Ite           Numbe           90           NA           91                                                                                                    | m Name<br>JS 200 storage silo<br>JK 50 powder drier                                                                                                    | MOQ<br>1.00<br>1.00                                                                 | 10Q<br>1.00<br>1.00                                                | <b>Pal Qty</b><br>0 P                                                                                                    | UOM<br>ICE<br>ICE     |
| <ul> <li>Item #</li> <li>00005150</li> <li>00005150</li> <li>00005150</li> </ul>                                                                                                    | Your Ite           90         NA           91         NA           02         NA                                                                                                    | m Name<br>JS 200 storage silo<br>JK 50 powder drier<br>SK40 Dry storage cabinet<br>230V                                                                                                    | MOQ<br>1.00<br>1.00                                                                 | 10Q<br>1.00<br>1.00                                                | <b>Pal Qty</b> 0 P 0 P 0 P                                                                                                    | UOM<br>CE<br>CE<br>CE |
| Item #     00005150     00005150     00005151      00005151                                                                                                    | Your Ite           90         NA           91         NA           02         NA           03         NA                                                                                                    | m Name<br>JS 200 storage silo<br>JK 50 powder drier<br>SK40 Dry storage cabinet<br>230V<br>PK410 Drying cabinet<br>230V                                                                                                    | MOQ<br>1.00<br>1.00<br>1.00                                                         | 1.00<br>1.00<br>1.00<br>1.00                                       | Pal Qty 0 P                                                                                                    |                       |
| trem #     00005150     00005150     00005150     000051510     000051510     000051510     000051510                                                                                                    | Your Ite           90         NA           91         NA           02         NA           03         NA           05         NA                                                                                  | Name           JS 200 storage silo           JK 50 powder drier           SK40 Dry storage cabinet           230V           PK410 Drying cabinet           230V           PK40 Drying cabinet           PK40 Drying cabinet | MOQ<br>1.00<br>1.00<br>1.00<br>1.00<br>1.00                                         | 100<br>1.00<br>1.00<br>1.00<br>1.00                                | Pal Qty<br>Pal Qty<br>Pal |                       |
| Item #     00005150     00005150     00005150     00005151     00005151     00005151     00005151     00005151                                                                                                    | Your Ite           90         NA           91         NA           02         NA           03         NA           05         NA           08         NA                                                          | m Name<br>JS 200 storage silo<br>JK 50 powder drier<br>SK40 Dry storage cabinet<br>230V<br>PK410 Drying cabinet<br>230V<br>PK410 Drying cabinet 230V<br>PK410 Drying cabinet                                                | MOQ<br>1.00<br>1.00<br>1.00<br>1.00<br>1.00<br>1.00                                 | 10Q<br>1.00<br>1.00<br>1.00<br>1.00<br>1.00                        | Pal Qty 0 0 0 0 0 0 0 0 0 0 0 0 0 0 0 0 0 0 0                                                                                                    |                       |
| Item #     00005150     00005150     00005150     000051510     000051510     000051510     000051510     000051510     000051510     000059323                                                                                                    | Your Ite           90         NA           91         NA           02         NA           03         NA           05         NA           08         NA           21         NA                                  | m Name<br>JS 200 storage silo<br>JK 50 powder drier<br>SK40 Dry storage cabinet<br>230V<br>PK410 Drying cabinet<br>230V<br>PK410 Drying cabinet 230V<br>PK410 Drying cabinet<br>400V<br>Leather mask                        | MOQ<br>1.00<br>1.00<br>1.00<br>1.00<br>1.00<br>1.00<br>1.00                         | IOQ<br>1.00<br>1.00<br>1.00<br>1.00<br>1.00<br>1.00                | Pal Qty 0 0 0 0 0 0 0 0 0 0 0 0 0 0 0 0 0 0 0                                                                                                    |                       |
| Item #     00005150     00005150     00005151     00005151     00005151     00005151     00005151     00005151     00005151     00005932     00005932                                                                                              | Your Ite           NA           90         NA           91         NA           02         NA           03         NA           05         NA           08         NA           21         NA                     | m Name JS 200 storage silo JK 50 powder drier SK40 Dry storage cabinet 230V PK410 Drying cabinet 230V PK410 Drying cabinet 230V PK410 Drying cabinet 400V Leather mask Filarc fillet gauge                                  | MOQ<br>1.00<br>1.00<br>1.00<br>1.00<br>1.00<br>1.00<br>1.00<br>1.00<br>1.00         | IOQ<br>1.00<br>1.00<br>1.00<br>1.00<br>1.00<br>1.00<br>1.00        | Pal Qty 0 0 0 0 0 0 0 0 0 0 0 0 0 0 0 0 0 0 0                                                                                                    |                       |
| <ul> <li>Item #</li> <li>00005150</li> <li>00005150</li> <li>00005151</li> <li>00005151</li> <li>00005151</li> <li>00005151</li> <li>00005151</li> <li>00005151</li> <li>00005151</li> <li>00005932</li> <li>00005932</li> <li>00005932</li> </ul> | Your Ite<br>Numbe           90         NA           91         NA           02         NA           03         NA           05         NA           08         NA           21         NA           68         NA | m Name JS 200 storage silo JK 50 powder drier SK40 Dry storage cabinet 230V PK410 Drying cabinet 230V PK40 Drying cabinet 400V Leather mask Filarc fillet gauge Proban hood                                                 | MOQ<br>1.00<br>1.00<br>1.00<br>1.00<br>1.00<br>1.00<br>1.00<br>1.00<br>1.00<br>1.00 | IOQ<br>1.00<br>1.00<br>1.00<br>1.00<br>1.00<br>1.00<br>1.00<br>1.0 | Pal Qty  P  P  P  P  P  P  P  P  P  P  P  P  P                                                                                                    |                       |

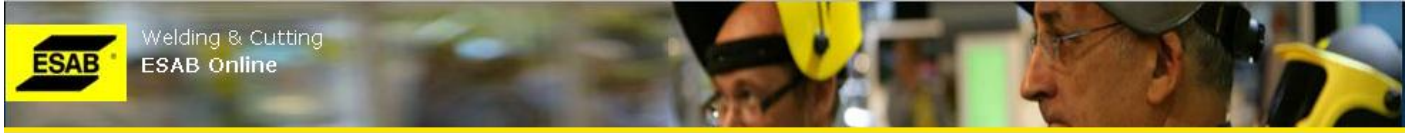

Once you have found your item, click on the radio-button before the Item Number and click "Add"

**Product Info**: Every item number has a hyperlink to detail Product Information. Click on the item number and this will open the following pop-up window, displaying detail information about the Product.

| Pr                                             | roduct Infoi                                           | rmation                                                                   |                                                                          |                                                                                                    |                                                                         |               |              |
|------------------------------------------------|--------------------------------------------------------|---------------------------------------------------------------------------|--------------------------------------------------------------------------|----------------------------------------------------------------------------------------------------|-------------------------------------------------------------------------|---------------|--------------|
|                                                |                                                        |                                                                           |                                                                          |                                                                                                    |                                                                         |               |              |
|                                                | Item Number:                                           | 1A63106910                                                                |                                                                          | Your Item No:                                                                                                    |                                                                         | Click here to | Close – will |
|                                                | Item Name:                                             | OK AristoRod 12.63<br>18ka                                                | 1.0mm                                                                    | Category: Solid Wi                                                                                                    | res                                                                     | back to Add I | tem page     |
|                                                |                                                        |                                                                           | F                                                                        | roduct Group: Non Allo                                                                                                    | y MAG/T                                                                 |               |              |
|                                                | Net Weight:                                            | 18.000 KGM                                                                |                                                                          | Pallet Qty: 56.00                                                                                                    |                                                                         |               |              |
|                                                |                                                        |                                                                           |                                                                          |                                                                                                    |                                                                         |               |              |
|                                                | Basic UOM:                                             | RL (Reel)                                                                 | 1                                                                        | Ain Order Qty: 1 RL                                                                                                    |                                                                         |               |              |
|                                                | Basic UOM:<br>Order Multiple:                          | RL (Reel)<br>1 RL                                                         | Allo                                                                     | /lin Order Qty: 1 RL<br>/ Surcharges : Not App                                                                                                    | icable                                                                  |               |              |
| Alter                                          | Basic UOM:<br>Order Multiple:<br>mate UOMs:            | RL (Reel)<br>1 RL<br>Conversion                                           | Allo<br>Method                                                           | Min Order Qty: 1 RL<br>v Surcharges : Not App<br>= Basic UOM                                                                                          | icable<br>1 Basic UOM =                                                 | -             |              |
| Alter<br>SKT                                   | Basic UOM:<br>Order Multiple:<br>mate UOMs:<br>Alt UOM | RL (Reel)<br>1 RL<br>Conversion<br>1.00                                   | l<br>Allo<br><b>Method</b><br>Multiply                                   | <pre>/in Order Qty: 1 RL / Surcharges : Not App = Basic UOM 1.00</pre>                                                                                | icable<br><b>1 Basic UOM =</b><br>1.00                                  |               |              |
| Alter<br>BKT<br>KGM                            | Basic UOM:<br>Order Multiple:<br>mate UOMs:<br>Alt UOM | RL (Reel)<br>1 RL<br>Conversion<br>1.00<br>18.00                          | Allo<br><b>Method</b><br>Multiply<br>Divide                              | Min Order Qty: 1 RL<br>v Surcharges : Not App<br>= Basic UOM<br>1.00<br>0.06                                                                          | icable<br><b>1 Basic UOM =</b><br>1.00<br>18.00                         |               |              |
| Alter<br>BKT<br>KGM<br>PAL                     | Basic UOM;<br>Order Multiple;<br>mate UOMs:<br>Alt UOM | RL (Reel)<br>1 RL<br>Conversion<br>1.00<br>18.00<br>56.00                 | Allo<br>Method<br>Multiply<br>Divide<br>Multiply                         | Min Order Qty: 1 RL<br>v Surcharges : Not App<br>= Basic UOM<br>1.00<br>0.06<br>56.00                                                                 | 1 Basic UOM =<br>1.00<br>18.00<br>0.02                                  |               |              |
| Alter<br>BKT<br>KGM<br>PAL<br>PCE              | Basic UOM:<br>Order Multiple:<br>mate UOMs:<br>Alt UOM | RL (Reel)<br>1 RL<br>Conversion<br>1.00<br>18.00<br>56.00<br>1.00         | Allo<br>Method<br>Multiply<br>Divide<br>Multiply<br>Multiply             | Min Order Qty: 1 RL<br>v Surcharges : Not App<br>= Basic UOM<br>1.00<br>0.06<br>56.00<br>1.00                                                         | icable<br><b>1 Basic UOM =</b><br>1.00<br>18.00<br>0.02<br>1.00         |               |              |
| Alter<br>BKT<br>KGM<br>PAL<br>PCE<br>DV        | Basic UOM:<br>Order Multiple:<br>mate UOMs:<br>Alt UOM | RL (Reel)<br>1 RL<br>Conversion<br>1.00<br>18.00<br>56.00<br>1.00<br>1.00 | Allo<br>Method<br>Multiply<br>Divide<br>Multiply<br>Multiply<br>Multiply | Min Order Qty: 1 RL<br>y Surcharges : Not App<br>= Basic UOM<br>1.00<br>0.06<br>56.00<br>1.00<br>1.00<br>1.00<br>1.00<br>1.00<br>1.00<br>1.00<br>1.00 | icable<br><b>1 Basic UOM =</b><br>1.00<br>18.00<br>0.02<br>1.00<br>1.00 |               |              |
| Alter<br>BKT<br>KGM<br>PAL<br>PCE<br>DV<br>Cor | Basic UOM:<br>Order Multiple:<br>mate UOMs:<br>Alt UOM | RL (Reel)<br>1 RL<br>Conversion<br>1.00<br>18.00<br>56.00<br>1.00<br>1.00 | Allo<br>Method<br>Multiply<br>Divide<br>Multiply<br>Multiply<br>Multiply | Min Order Qty: 1 RL<br>v Surcharges : Not App<br>= Basic UOM<br>1.00<br>0.06<br>56.00<br>1.00<br>1.00<br>1.00<br>1.00<br>1.00                         | icable<br><b>1 Basic UOM =</b><br>1.00<br>18.00<br>0.02<br>1.00<br>1.00 |               |              |

An item can have multiple Alternate UOMs (Unit of Measurements) and their conversions into Item's Basic UOM are displayed in tabular format under "Alternate UOMs".

**Convert:** You can enter any quantity with alternate UOM and click "Convert" to convert the quantity into item's basic UOM.

Click on "Back to Search" link on top left, to go back to your item search window. Click on icon<sup>3</sup>, on top right corner, to close all pop-up windows and this will lead you back to "Add Item" page.

**Quantity**: After selecting/entering Item Number, enter the quantity. There is a drop-down selection of UOM, beside the Quantity input field, where you can select your order quantity UOM. By default, the UOM will be selected as Item's Basic UOM. However, you can change the UOM by selecting any of the available item's alternate UOM from the drop-down selection.

<u>Note:</u> In case you are entering your order quantity in item's Alt UOM, be careful of the conversion factor as you must enter the quantity in exact conversion multiple of /divisible by item's basic UOM (refer to Product Info pop-up window above for the same), else you will get an error message. Furthermore, be careful in entering order quantity having decimal places, as depending on the Item and the UOM, allowed maximum number of decimal places may be restricted and in that case you will get an Error message in case order quantity decimal places exceeds the allowable limit.

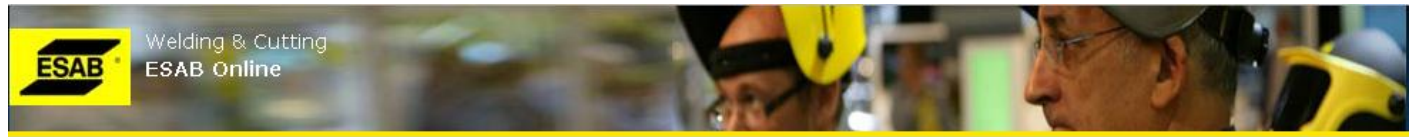

**Price & Discounts Display:** After selecting/entering item number; Item's list price per UOM, Discount % and Net price per UOM are displayed below the Quantity input field.

<u>Note:</u> Discount % and Net Price displayed on Item Number selection is for Unit Quantity and may change after entering Quantity, as for some Items you may get better Discount % and Net Price/UOM based on higher Order Quantity.

**Req Del Date**: This is the requested delivery date for the Add Item line. By default, this date will be the as selected in "Step-1: Create Order" page. However, you can select another date for the Add Item line, by clicking on the Calendar button beside.

**Special Instruction**: This input is for entering any special instruction on the Add Item line. <u>Note</u>: You can use this field to key in a line reference by using prefix LR + text. The text keyed in with prefix LR will be printed on Order Confirmation, Invoice and Despatch Note. In case you enter any text without using prefix LR, nothing will be printed on documents and your order will be placed on hold whilst ESAB review.

*Alternative items:* A notification will be displayed if there are any alternative items are available.

#### Add: Click "Add" button to add the Item.

*Note:* You may get any of the following warning messages:

- In case Item selected is non-stocked tem
- In case order quantity (converted into Basic UOM in case Alt UOM) is less than MOQ of the item
- In case order quantity (converted into Basic UOM in case Alt UOM) is not in multiple of IOQ of the item
- In case any Special Instruction entered.

<u>Note:</u> In case you change the order quantity and/or UOM, the "Add" button will be disabled for few seconds to retrieve the prices & discounts based on the new order quantity. Please wait till they are displayed again and the "Add" button is enabled back again, before you click on the button.

You can either correct the warning messages or you can ignore them by clicking "Add" button again.

After an item is added, the vertical scroll bar will automatically move down, to display the added Item in "Order Lines Added" result grid. You can go on adding other items in similar way, as explained above.

<u>Note:</u> Maximum 999 Order lines can be added to an order.

**Order Lines Added**: Every order lines added are displayed in the result grid, with "Ln #" (Line No), "Item #" (Item No), "Name" (Item Name), "Disc" (Discount %), "Net Prc" (Net Price/UOM), "Qty" (Order Quantity), "UOM" (Order Qty UOM), "Amount" (Line Amount), "Req.Del." (Requested Delivery Date for the Line), "Est.Del." (Estimated Delivery Date) and "Spc.Instr." (Special Instruction).

Pagination: Similar to "Item Search" pop-up window, by default only 10 records (order lines added) per page are displayed. You can change the records per page to 20 or 50. In case of records crossing more than 1 page, you can move forward or backward to the page result, in similar way as earlier explained in above "Item Search" section.

Below the added order lines, Totals and Charges are displayed.

*Note:* All amounts are displayed in the currency of the customer (displayed above the added order lines result grid).

**Update Order Line**: Click on the update icon to update/edit an already added order line. You can update only quantity (in the same UOM as it was originally entered) and Special Instruction fields.

After updating Quantity and/or Special Instruction, click on "Update" button.

Note:

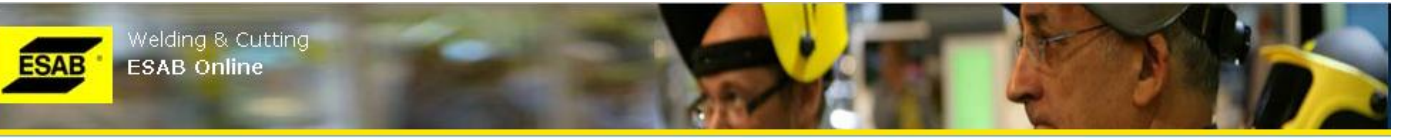

- You cannot change the original UOM or Requested Delivery Date on update of an order line. In case that is required, you will need to delete the original line and add a new order line.
- You may get the same warning messages, as explained above in "Add" section. You can either correct them or ignore them, by clicking "Update" button again.

**Delete Added Order Line**: Click the delete icon Sagainst an added order line to delete. You will be asked to confirm whether you want to delete the line. If you click OK, the line will be deleted.

<u>Note:</u>

- Line number (which is the primary identifier of order line) will not change on delete. For Example: If you delete line No. 2 out of 3 order lines, after delete you will have Line No.1 and Line No.3.
- You cannot delete any order line, after the order has been confirmed (by clicking the button "Confirm").

**Cancel Order**: Click on the "Cancel Order" button should you wish to cancel the whole order. You will be asked to confirm whether you want to cancel the order. If you click OK, the complete order will be cancelled, you will get a confirmation message and you will re-directed to "Step-1: Create Order page" for creating another order.

**Confirm**: Click on the "Confirm" button to confirm the order you have entered. This will lead you to Step-3: Confirmation page. If you need to make any changes to the order once you have confirmed it please contact customer services.

#### **STEP-3: CONFIRMATION**

Upon clicking on "Confirm" from above "Step-2: Add Item" page, will lead to last step of order creation: "Step-3: Confirmation" page. Our order number together with Order Status (On Hold / Under Process) will be displayed.

| Order                                            | Order > Order > Create Order                                                                                  |             |
|--------------------------------------------------|----------------------------------------------------------------------------------------------------|-------------|
| » Create                                         | 1. CREATE ORDER 2. ADD ITEMS 3. CONFIRMATION                                                                  |             |
| <ul><li>» History</li><li>» Book Print</li></ul> | Confirmation                                                                                                  |             |
| Product                                          |                                                                                                    | Print Print |
| Applicable Charges                               | Your Order Placed.                                                                                            |             |
| Terms and Conditions                             | Our Order No: 0000117039 Status: OnHold<br>Your order has been placed on hold whilst ESAB review the details. |             |
|                                                  | Create Another Order                                                                                          |             |

You can click on the Print link/icon voice to print the order you have placed. You can click on "Create Another Order", which will re-direct you to "Step-1: Create Order" page to create a new order.

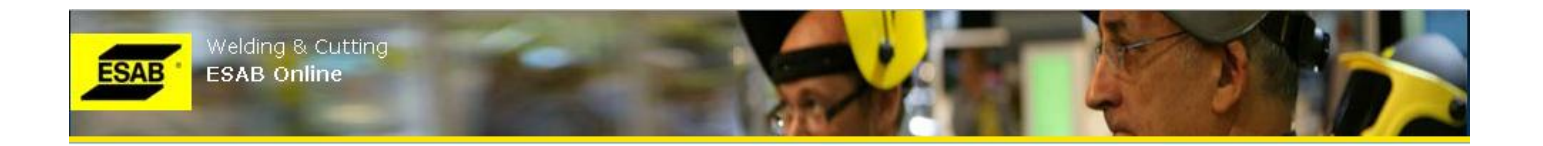

## 4.2.ORDER > ORDER HISTORY

You can reach "Order History" page, either by clicking "Order > History" on the left navigation menu or via quick links from Home Page.

| istory             | History                                                                                                    |                                                                                          |                                                                                                    |                                                                                                    |                                                                                                    |                                                                                                    |               |
|--------------------|----------------------------------------------------------------------------------------------------|------------------------------------------------------------------------------------------|----------------------------------------------------------------------------------------------------|----------------------------------------------------------------------------------------------------|----------------------------------------------------------------------------------------------------|----------------------------------------------------------------------------------------------------|---------------|
| 3ook Print         | Search By                                                                                                    |                                                                                          |                                                                                                    |                                                                                                    |                                                                                                    |                                                                                                    |               |
| uct                | Order Date Rand                                                                                                    | e From                                                                                   |                                                                                                    | то                                                                                                    |                                                                                                    |                                                                                                    |               |
| icable Charges     | ordor baco Kang                                                                                                    |                                                                                          |                                                                                                    |                                                                                                    |                                                                                                    |                                                                                                    |               |
| ns and Conditiions | Search B                                                                                                    | y: Your Order No                                                                         |                                                                                                    |                                                                                                    | Search                                                                                                   |                                                                                                    |               |
|                    | Our Ord No                                                                                                    | Your Ord No                                                                              | 💠 Order Dt                                                                                               | Req Del                                                                                                  | Lowest Status                                                                                            | Highest Status                                                                                                    | Copy<br>Order |
|                    |                                                                                                    |                                                                                          |                                                                                                    |                                                                                                    |                                                                                                    |                                                                                                    |               |
|                    | 0000276825                                                                                                    | 07633                                                                                    | 05/01/12                                                                                                 | 05/01/12                                                                                                 | Invoiced                                                                                                 | Invoiced                                                                                                    |               |
|                    | 0000276825<br>0000276901                                                                                                   | 07633<br>N07634                                                                          | 05/01/12<br>05/01/12                                                                                     | 05/01/12<br>05/01/12                                                                                     | Invoiced<br>Invoiced                                                                                     | Invoiced<br>Invoiced                                                                                                 |               |
|                    | 0000276825<br>0000276901<br>0000274854                                                                                     | 07633<br>N07634<br>S08818                                                                | 05/01/12<br>05/01/12<br>03/01/12                                                                         | 05/01/12<br>05/01/12<br>03/01/12                                                                         | Invoiced<br>Invoiced<br>Invoiced                                                                         | Invoiced<br>Invoiced<br>Invoiced                                                                                     |               |
|                    | 0000276825<br>0000276901<br>0000274854<br>0000271480                                                                       | 07633<br>N07634<br>S08818<br>N/07617                                                     | 05/01/12<br>05/01/12<br>03/01/12<br>21/12/11                                                             | 05/01/12<br>05/01/12<br>03/01/12<br>22/12/11                                                             | Invoiced<br>Invoiced<br>Invoiced<br>Invoiced                                                             | Invoiced<br>Invoiced<br>Invoiced<br>Invoiced                                                                         |               |
|                    | 0000276825<br>0000276901<br>0000274854<br>0000271480<br>0000269433                                                         | 07633<br>N07634<br>S08818<br>N/07617<br>S08744                                           | 05/01/12<br>05/01/12<br>03/01/12<br>21/12/11<br>19/12/11                                                 | 05/01/12<br>05/01/12<br>03/01/12<br>22/12/11<br>20/12/11                                                 | Invoiced<br>Invoiced<br>Invoiced<br>Invoiced<br>Invoiced                                                 | Invoiced<br>Invoiced<br>Invoiced<br>Invoiced<br>Invoiced                                                             |               |
|                    | 0000276825<br>0000276901<br>0000274854<br>0000271480<br>0000269433<br>0000268876                                           | 07633<br>N07634<br>S08818<br>N/07617<br>S08744<br>S08644                                 | 05/01/12<br>05/01/12<br>03/01/12<br>21/12/11<br>19/12/11<br>16/12/11                                     | 05/01/12<br>05/01/12<br>03/01/12<br>22/12/11<br>20/12/11<br>16/12/11                                     | Invoiced<br>Invoiced<br>Invoiced<br>Invoiced<br>Invoiced<br>Invoiced                                     | Invoiced<br>Invoiced<br>Invoiced<br>Invoiced<br>Invoiced<br>Invoiced                                                 |               |
|                    | 0000276825<br>0000276901<br>0000274854<br>0000271480<br>0000269433<br>0000269433<br>0000268876                             | 07633<br>N07634<br>S08818<br>N/07617<br>S08744<br>S08644<br>S08863                       | 05/01/12<br>05/01/12<br>03/01/12<br>21/12/11<br>19/12/11<br>16/12/11<br>15/12/11                         | 05/01/12<br>05/01/12<br>03/01/12<br>22/12/11<br>20/12/11<br>16/12/11<br>16/12/11                         | Invoiced<br>Invoiced<br>Invoiced<br>Invoiced<br>Invoiced<br>Invoiced<br>Invoiced                         | Invoiced<br>Invoiced<br>Invoiced<br>Invoiced<br>Invoiced<br>Invoiced<br>Invoiced                                     |               |
|                    | 0000276825<br>0000276901<br>0000274854<br>0000271480<br>0000269433<br>0000268876<br>0000267678<br>0000264410               | 07633<br>N07634<br>S08818<br>N/07617<br>S08744<br>S08644<br>S08663<br>N/07592            | 05/01/12<br>05/01/12<br>03/01/12<br>21/12/11<br>19/12/11<br>16/12/11<br>15/12/11<br>12/12/11             | 05/01/12<br>05/01/12<br>03/01/12<br>22/12/11<br>20/12/11<br>16/12/11<br>16/12/11<br>13/12/11             | Invoiced<br>Invoiced<br>Invoiced<br>Invoiced<br>Invoiced<br>Invoiced<br>Invoiced<br>Invoiced             | Invoiced<br>Invoiced<br>Invoiced<br>Invoiced<br>Invoiced<br>Invoiced<br>Invoiced<br>Invoiced                         |               |
|                    | 0000276825<br>0000276901<br>0000274854<br>0000271480<br>0000269433<br>0000268876<br>0000267678<br>0000264410<br>0000261699 | 07633<br>N07634<br>S08818<br>N/07617<br>S08744<br>S08644<br>S08663<br>N/07592<br>N/07580 | 05/01/12<br>05/01/12<br>03/01/12<br>21/12/11<br>19/12/11<br>16/12/11<br>15/12/11<br>12/12/11<br>07/12/11 | 05/01/12<br>05/01/12<br>03/01/12<br>22/12/11<br>20/12/11<br>16/12/11<br>16/12/11<br>13/12/11<br>08/12/11 | Invoiced<br>Invoiced<br>Invoiced<br>Invoiced<br>Invoiced<br>Invoiced<br>Invoiced<br>Invoiced<br>Invoiced | Invoiced<br>Invoiced<br>Invoiced<br>Invoiced<br>Invoiced<br>Invoiced<br>Invoiced<br>Invoiced<br>Invoiced<br>Invoiced |               |

Note:

• In case of "On Hold" Orders, all order lines will always be on "On Hold" status. Unconfirmed or cancelled orders are never displayed here.

Order Date Range: You can search your orders by order dates (order date is the date on which order was placed)

**Search by:** You can search your Order either by Your Order Number or by Our Order Number. Based on the selection ("Your Order Number" / "Our Order Number"), enter part of full the order number and click on "Search" button and it will display your order.

Result Pagination (moving across result pages and/or changing records to displayed per page) functionality is same as in above "Item Search" or "Added Order Lines".

**Order Detail:** Every order number (Our Order Number) will have a hyperlink. Clicking on the same will lead you to a following pop-up window displaying all the order details.

You can click on the Print link/icon 🖾 to print the order. Please click on 🕴 icon to close the window.

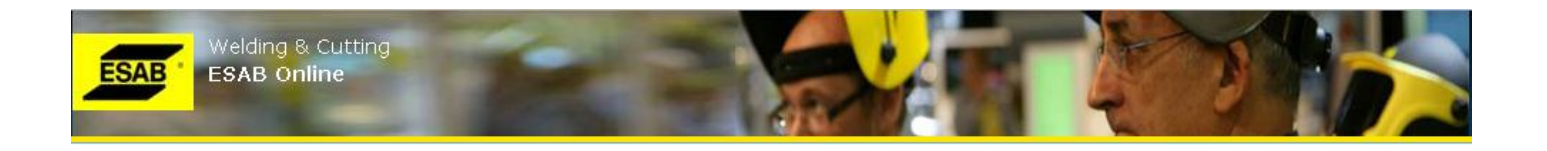

#### 4.3.ORDER > BOOK PRINT

Click on "Book Print" sub-menu under "Order" menu on the left navigation menu. This will display all your outstanding open orders. There are options to save the order book to pdf and to print.

## **4.4. COPY EXISTING ORDER**

Orders appearing in the Order History can be copied and a new order placed. Locate the order you want to copy and click the corresponding Copy Order icon.

|                 | <u>Order</u> > <u>Order</u> > His                                                                                         | tory                                                                                |                                                                                                    |                                                                                                    |                                                                                                    |                                                                                                    |               |
|-----------------|----------------------------------------------------------------------------------------------------|-------------------------------------------------------------------------------------|----------------------------------------------------------------------------------------------------|----------------------------------------------------------------------------------------------------|----------------------------------------------------------------------------------------------------|----------------------------------------------------------------------------------------------------|---------------|
| reate           | History                                                                                                    |                                                                                     |                                                                                                    |                                                                                                    |                                                                                                    |                                                                                                    |               |
| story           | riiscory                                                                                                    |                                                                                     |                                                                                                    |                                                                                                    |                                                                                                    |                                                                                                    |               |
| ok Print        | Search By                                                                                                    |                                                                                     |                                                                                                    |                                                                                                    |                                                                                                    |                                                                                                    |               |
| ct              | Ouder Data Data                                                                                                    | From                                                                                |                                                                                                    | то                                                                                                    |                                                                                                    |                                                                                                    |               |
|                 | Urder Date Rang                                                                                                    |                                                                                     |                                                                                                    |                                                                                                    |                                                                                                    |                                                                                                    |               |
| able Charges    |                                                                                                    |                                                                                     |                                                                                                    |                                                                                                    |                                                                                                    |                                                                                                    |               |
| and Conditiions | Search &                                                                                                    | By: Your Order No                                                                   | ~                                                                                                    |                                                                                                    | Search                                                                                                    |                                                                                                    |               |
|                 |                                                                                                    |                                                                                     |                                                                                                    |                                                                                                    |                                                                                                    |                                                                                                    |               |
|                 |                                                                                                    |                                                                                     |                                                                                                    |                                                                                                    |                                                                                                    |                                                                                                    |               |
|                 |                                                                                                    |                                                                                     |                                                                                                    |                                                                                                    |                                                                                                    |                                                                                                    |               |
|                 | Our Ord No                                                                                                    | Your Ord No                                                                         | 🗢 Order Dt                                                                                                    | Req Del                                                                                                    | Lowest Status                                                                                                    | Highest Status                                                                                                    | Copy<br>Order |
|                 | Our Ord No                                                                                                    | Your Ord No<br>07633                                                                | Order Dt<br>05/01/12                                                                                                    | Req Del                                                                                                    | Lowest Status                                                                                                    | Highest Status                                                                                                    | Copy<br>Order |
|                 | Our Ord No<br>0000276825<br>0000276901                                                                                    | <b>Your Ord No</b><br>07633<br>N07634                                               | Order Dt<br>05/01/12<br>05/01/12                                                                                                    | Req Del<br>05/01/12<br>05/01/12                                                                                                    | Lowest Status<br>Invoiced<br>Invoiced                                                                                                    | Highest Status<br>Invoiced<br>Invoiced                                                                                              | Copy<br>Order |
|                 | Our Ord No 0000276825 0000276901 0000274854                                                                               | Your Ord No<br>07633<br>N07634<br>S08818                                            | Order Dt<br>05/01/12<br>05/01/12<br>03/01/12                                                                                                    | Req Del<br>05/01/12<br>05/01/12<br>03/01/12                                                                                                    | Lowest Status<br>Invoiced<br>Invoiced<br>Invoiced                                                                                           | Highest Status<br>Invoiced<br>Invoiced<br>Invoiced                                                                                  | Copy<br>Order |
|                 | Our Ord No 0000276825 0000276901 0000274854 0000271480                                                                    | Your Ord No 07633 N07634 S08818 N/07617                                             | Order Dt           05/01/12           05/01/12           03/01/12           21/12/11                                                                             | Req Del<br>05/01/12<br>05/01/12<br>03/01/12<br>22/12/11                                                                                                    | Lowest Status<br>Invoiced<br>Invoiced<br>Invoiced<br>Invoiced                                                                               | Highest Status<br>Invoiced<br>Invoiced<br>Invoiced<br>Invoiced                                                                      | Copy<br>Order |
|                 | Our Ord No 0000276925 0000276901 0000274854 0000271480 0000271480                                                         | Your Ord No<br>07633<br>N07634<br>S08818<br>N/07617<br>S08744                       | Order Dt           05/01/12           05/01/12           03/01/12           21/12/11           19/12/11                                                          | Req Del<br>05/01/12<br>05/01/12<br>03/01/12<br>22/12/11<br>20/12/11                                                                                                    | Lowest Status<br>Invoiced<br>Invoiced<br>Invoiced<br>Invoiced<br>Invoiced                                                                   | Highest Status Invoiced Invoiced Invoiced Invoiced Invoiced Invoiced                                                                | Copy<br>Order |
|                 | Our Ord No<br>0000276825<br>0000276801<br>0000274854<br>0000271480<br>0000269433<br>0000268876                            | Your Ord No<br>07633<br>N07634<br>S08818<br>N/07617<br>S08744<br>S08644             | ♦ Order Dt 05/01/12 05/01/12 03/01/12 21/12/11 19/12/11 16/12/11                                                                                                 | Req Del<br>05/01/12<br>05/01/12<br>03/01/12<br>22/12/11<br>20/12/11<br>16/12/11                                                                                                    | Lowest Status<br>Invoiced<br>Invoiced<br>Invoiced<br>Invoiced<br>Invoiced<br>Invoiced                                                       | Highest Status<br>Invoiced<br>Invoiced<br>Invoiced<br>Invoiced<br>Invoiced<br>Invoiced                                              | Copy<br>Order |
|                 | Our Ord No 0000276825 0000276901 000027489 0000271480 0000269433 0000268876 0000266778                                    | Your Ord No 07633 N07634 S08818 N/07617 S08744 S08644 S08863                        | ♦ Order Dt       05/01/12       05/01/12       03/01/12       21/12/11       19/12/11       16/12/11       15/12/11                                              | Req Del<br>05/01/12<br>05/01/12<br>03/01/12<br>22/12/11<br>20/12/11<br>16/12/11                                                                                                    | Lowest Status Invoiced Invoiced Invoiced Invoiced Invoiced Invoiced Invoiced Invoiced                                                       | Highest Status<br>Invoiced<br>Invoiced<br>Invoiced<br>Invoiced<br>Invoiced<br>Invoiced<br>Invoiced                                  | Copy<br>Order |
|                 | Our Ord No 0000276825 0000276901 0000274854 0000271480 0000269433 0000268876 0000267678 0000267678 0000264410             | Your Ord No 07633 N07634 S08818 N/07617 S08744 S08644 S08863 N/07592                | → Order Dt 05/01/12 05/01/12 03/01/12 21/12/11 19/12/11 16/12/11 15/12/11 12/12/11 12/12/11                                                                      | Req Del<br>05/01/12<br>05/01/12<br>03/01/12<br>22/12/11<br>20/12/11<br>16/12/11<br>16/12/11<br>13/12/11                                                                            | Lowest Status Invoiced Invoiced Invoiced Invoiced Invoiced Invoiced Invoiced Invoiced Invoiced Invoiced                                     | Highest Status Invoiced Invoiced Invoiced Invoiced Invoiced Invoiced Invoiced Invoiced Invoiced Invoiced                            | Copy<br>Order |
|                 | Our Ord No 0000276825 0000276901 0000274854 0000271480 0000269433 0000269433 0000268876 0000267678 0000267678 0000261699  | Your Ord No 07633 N07634 S08818 N/07617 S08744 S08644 S08663 N/07592 N/07580        | ◆ Order Dt 05/01/12 05/01/12 03/01/12 21/12/11 19/12/11 16/12/11 15/12/11 12/12/11 07/12/11                                                                      | Req Del           05/01/12           05/01/12           03/01/12           22/12/11           16/12/11           16/12/11           13/12/11           08/12/11                    | Lowest Status Invoiced Invoiced Invoiced Invoiced Invoiced Invoiced Invoiced Invoiced Invoiced Invoiced Invoiced Invoiced                   | Highest Status Invoiced Invoiced Invoiced Invoiced Invoiced Invoiced Invoiced Invoiced Invoiced Invoiced Invoiced Invoiced          | Copy<br>Order |
|                 | Our Ord No 0000276825 0000276901 0000274854 0000271480 0000269433 00002698376 0000267678 0000267678 0000261699 0000261699 | Your Ord No 07633 N07634 S08818 N/07617 S08744 S08644 S08863 N/07592 N/07592 S08617 | ♥ Order Dt       05/01/12       05/01/12       03/01/12       21/12/11       19/12/11       16/12/11       15/12/11       12/12/11       07/12/11       07/12/11 | Req Del           05/01/12           05/01/12           03/01/12           22/12/11           16/12/11           16/12/11           13/12/11           08/12/11           08/12/11 | Lowest Status Invoiced Invoiced Invoiced Invoiced Invoiced Invoiced Invoiced Invoiced Invoiced Invoiced Invoiced Invoiced Invoiced Invoiced | Highest Status Invoiced Invoiced Invoiced Invoiced Invoiced Invoiced Invoiced Invoiced Invoiced Invoiced Invoiced Invoiced Invoiced | Copy<br>Order |

This will take you to step 1 create order where you can complete the create order details and click proceed to step 2. Then the copy order screen will be displayed and you can check all the items you wish to copy to your new order and then click Add. You will then have the opportunity to add any further items to the order or edit the quantities before confirming the order.

| Select | Item       | Your Item | Name                        | Qty | UOM        | Spc Instr |
|--------|------------|-----------|-----------------------------|-----|------------|-----------|
|        | 1251109320 |           | OK Autrod 12.51 1.0mm 250kg | 8   | CT(Carton) |           |
|        | 0700000296 |           | Origo-Tech 9/13 Black       | 20  | PCE(Piece) |           |

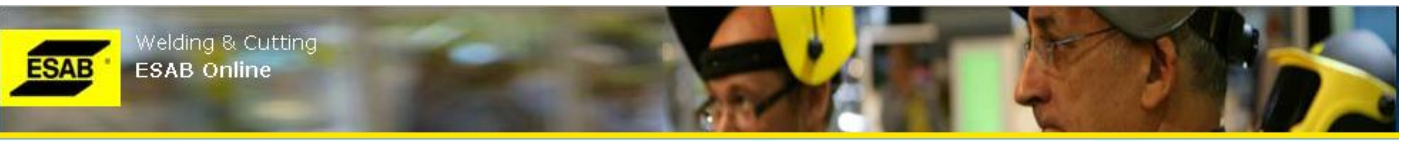

#### **4.5.UPLOAD ORDERS FROM EXCEL**

Orders can be uploaded from an Excel spreadsheet, versions 2003 onwards are supported. Go to Create Order screen and complete the initial information and then proceed to step 2 Add Items. Click on the Excel Upload button to start the process. Click on Download Excel template and open the spreadsheet.

| Order                     | Order > Order > Add Items                                                                                                    |  |
|---------------------------|----------------------------------------------------------------------------------------------------|--|
| » Create                  | 1. Create Order 2. Add Items 3. Confirmation                                                                                                    |  |
| » History<br>» Book Print | Add Items                                                                                                    |  |
| Product                   | Excel Upload                                                                                                    |  |
| Applicable Charges        |                                                                                                    |  |
| Terms and Conditiions     | Upload Items By: Item Number 💌                                                                                                    |  |
|                           | Note: Should you wish to use your own item numbers you need to upload your item numbers in<br>Order > <u>Products</u> > <u>Upload Your Items</u> |  |
|                           | Step 1: Download Excel template                                                                                                    |  |
|                           | Step 2: Add items to the Excel file.                                                                                                    |  |
|                           | Note: Standard 'on hold' warnings will not be shown however they will still apply.                                                               |  |
|                           | Step 3: Upload your file Choose File No file chosen Upload                                                                                       |  |

Complete the spreadsheet with item number/your item number, quantity, unit of measure, requested delivery date and any special instructions. Save your spreadsheet and then click Choose File, locate the saved file and then click Upload. In order to use your item number you need to have previously loaded your item numbers into the ESAB Online system. If you choose to upload by your item numbers you need to change the "Uploaded Items By:" drop down box to Your Item Numbers. This is covered in section 4.4 Using own item numbers.

| 0   | n 🗐 • 🤊 •      | (* * ) ∓ |             |          |          |         | AddIten | nsSheet  | t.xls [C      | ompati | bility Mo | ode] - M          | icrosoft Exc                                                                                                    | el                      |                                          | -                                                             | • | х |
|-----|----------------|----------|-------------|----------|----------|---------|---------|----------|---------------|--------|-----------|-------------------|----------------------------------------------------------------------------------------------------|-------------------------|------------------------------------------|---------------------------------------------------------------|---|---|
| 0   | Home           | Insert   | Page        | e Layout | Form     | ulas    | Data    | Reviev   | v Vi          | iew    | Develop   | er A              | dd-Ins                                                                                                    |                         |                                          | 🥥 –                                                           | • | x |
| Piv | rotTable Table | Picture  | Clip<br>Art | Shapes   | SmartArt | Colum   | n Line  | Pie<br>* | Bar<br>Charts | Area   | Scatter   | Other<br>Charts * | Kan a start and a start a start a star | Text Box Header & Foote | ignature Line ▼<br>Mg Object<br>Ω Symbol | <ul> <li>Zetafax</li> <li>Help *</li> <li>Zetadocs</li> </ul> |   |   |
|     | D16            | •        | 6           | $f_{x}$  |          | <u></u> |         |          |               |        |           |                   | 1                                                                                                    |                         |                                          |                                                               |   | * |
|     |                | A        |             |          |          | В       | 1       | с        | 1             |        |           | D                 |                                                                                                    |                         | E                                        | F                                                             |   | G |
| 1   | ITEM NUMBE     | R/YOUR   | ITEM N      | UMBER    | QUA      | VTITY   | MEASU   | JRE      | REQU          | ESTED  | DELIVE    | RY DATE           | (dd/mm/y                                                                                                    | (yy) SPECIAL INST       | RUCTION                                  |                                                               |   |   |
| 2   | 163024R150     |          |             |          | 1        |         | PK      |          | 23/02         | 2/2012 |           |                   |                                                                                                    |                         |                                          |                                                               |   |   |
| 3   | 4600323300     |          |             |          | 5        |         | CTN     |          | 23/02         | 2/2012 |           |                   |                                                                                                    |                         |                                          |                                                               |   |   |
| 4   | 6525503020     |          |             |          | 6        |         | CTN     |          | 23/02         | 2/2012 |           |                   |                                                                                                    |                         |                                          |                                                               |   |   |
| 5   | 070000010      |          |             |          | 10       |         | PK      |          | 23/02         | 2/2012 |           |                   |                                                                                                    |                         |                                          |                                                               |   |   |
| 6   |                |          |             |          |          |         |         |          |               |        |           |                   |                                                                                                    |                         |                                          |                                                               |   |   |
| 7   |                |          |             |          |          |         |         |          |               |        |           |                   |                                                                                                    |                         |                                          |                                                               |   |   |

Should there be any errors uploading the file, a link called Errors in Excel will appear and this link can be clicked to view the errors. Validated lines have already been added to your order so you may choose to just add the errored line manually or you may choose to amend the Excel. You will need to remove the successfully loaded lines and just correct the errored lines. Once you have corrected the file you need to click the Choose File to select your file and then you

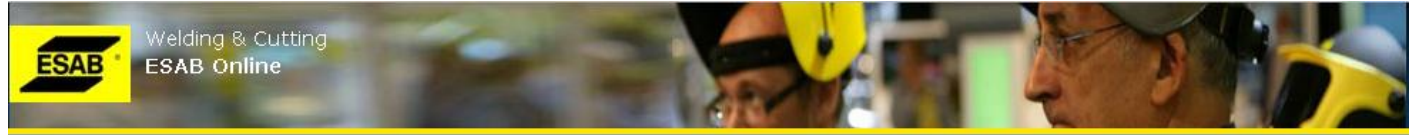

need to click Upload to reload the file. If the file has all been successuly uploaded you will see message "Order Lines Added" and you will see the orders lines added on the order.

| Order                                            | <u>Order</u> > <u>Order</u> > Add Items                                                                                           | f |
|--------------------------------------------------|----------------------------------------------------------------------------------------------------|---|
| » Create                                         | 1. Create Order 2. Add Items 3. Confirmation                                                                                      |   |
| <ul><li>» History</li><li>» Book Print</li></ul> | Add Items                                                                                                    | 0 |
| roduct                                           | Excel Upload                                                                                                    |   |
| pplicable Charges                                |                                                                                                    |   |
| erms and Conditiions                             | Upload Items By: Item Number 💌                                                                                                    |   |
|                                                  | Note: Should you wish to use your own item numbers you need to upload your item numbers i<br>Order > Products > Upload Your Items | n |
|                                                  | Step 1: Download Excel template                                                                                                   |   |
|                                                  | Step 2: Add items to the Excel file.                                                                                              |   |
|                                                  | Note: Standard 'on hold' warnings will not be shown however they will still apply.                                                |   |
|                                                  | Step 3: Upload your file Choose File No file chosen Upload                                                                        |   |
|                                                  | Order Lines Added                                                                                                    |   |

## **4.6.USING OWN ITEM NUMBERS**

In order to be able use your own item numbers in ESAB Online you need to load your item numbers into our system. Go to the ORDER tab > Product menu > Your Item No. Click Upload New and then download the Excel template.

| Order                                                       | <u>Order</u> > <u>Product</u> > Your Item N                                                                         | 10                                                                                                    |                                                                                                    | 1                               |
|-------------------------------------------------------------|----------------------------------------------------------------------------------------------------|----------------------------------------------------------------------------------------------------|----------------------------------------------------------------------------------------------------|---------------------------------|
| Product                                                     | Your Item No                                                                                                    |                                                                                                    |                                                                                                    |                                 |
| » Search                                                    | Manage vour item numbers                                                                                            | using the upload and search op                                                                                       | itions                                                                                                    |                                 |
| » Your Item No                                              |                                                                                                    | asing the apress this sector of                                                                                      |                                                                                                    | Upload New                      |
| » Price & Stock                                             |                                                                                                    |                                                                                                    |                                                                                                    |                                 |
| » Price Books                                               | Search By: Our Item Nu                                                                                              | mber 💌 🛛 Free Text:                                                                                                  | Search                                                                                                    |                                 |
|                                                             |                                                                                                    |                                                                                                    |                                                                                                    |                                 |
| » Promotions                                                |                                                                                                    |                                                                                                    |                                                                                                    |                                 |
| » Promotions Applicable Charges                             |                                                                                                    |                                                                                                    |                                                                                                    |                                 |
| » Promotions                                                | <ul> <li>Our Item Number</li> </ul>                                                                                 | Your Item Number                                                                                                    | Name                                                                                                    | Update                          |
| » Promotions                                                | Our Item Number 0700000010                                                                                          | Your Item Number                                                                                                    | Name<br>rotective front lens Eye-Tech                                                                           | Update                          |
| » Promotions<br>Applicable Charges<br>Ferms and Conditiions | <ul> <li>Our Item Number</li> <li>0700000010</li> <li>163024R150</li> </ul>                                         | <b>Your Item Number</b><br>5673 P<br>5670 O                                                                          | Name<br>rotective front lens Eye-Tech<br>X Tigrod 316L 2.4×1000mm 5kg                                           | Update<br>2<br>2                |
| Promotions<br>Applicable Charges<br>ferms and Conditions    | <b>Our Item Number</b> 0700000010 163024R150 4600323300 650550300                                                   | Your Item Number           5673         P           5670         O           5671         O           5670         A | Name<br>rotective front lens Eye-Tech<br>IX Tigrod 316L 2.4x1000mm 5kg<br>IX 46.00 3.2x350mm                    | Update                          |
| Promotions Applicable Charges Terms and Conditions          | <ul> <li>Our Item Number</li> <li>0700000010</li> <li>163024R150</li> <li>4600323300</li> <li>6525503020</li> </ul> | Your Item Number           5673         P           5670         0           5671         0           5672         A | Name<br>rotective front lens Eye-Tech<br>X Tigrod 316L 2.4x1000mm 5kg<br>X 46.00 3.2x350mm<br>rmoid 1 5.0x350mm | Update<br>2<br>2<br>2<br>2<br>2 |

| Order                                                           | <u>Order</u> > <u>Product</u> > Your Item No                                                       | f |
|-----------------------------------------------------------------|----------------------------------------------------------------------------------------------------|---|
| Product<br>» Search                                             | Your Item No                                                                                       | 8 |
| <ul> <li>» Your Item No</li> <li>» Price &amp; Stock</li> </ul> | Step 1:     Download Excel template       Step 2:     Add items to the Excel file.                 |   |
| » Price Books<br>» Promotions                                   | Step 3: Upload your file Choose File No file chosen Upload                                         |   |
| Applicable Charges<br>Terms and Conditiions                     | Note: Please allow 30 minutes for 'Your Item Numbers' to be registered on the ESAB Online website. |   |

| 0  |          | <b>17</b> ~ (* ~ ) | ÷             |          |         |         | YourIter  | mNur                | nberShe | et (6).xls | x - Mic            | rosoft Exc             | el                                 |                         |                                       |                         |                         |                    | -                  |   | х |
|----|----------|--------------------|---------------|----------|---------|---------|-----------|---------------------|---------|------------|--------------------|------------------------|------------------------------------|-------------------------|---------------------------------------|-------------------------|-------------------------|--------------------|--------------------|---|---|
| C  | Hoi      | me Insert          | Page          | Layout   | Formula | s Data  | Revi      | ew                  | View    | Devel      | oper               | Add-Ins                |                                    |                         |                                       |                         |                         |                    | 0 -                | • | х |
| Pi | aste     | Calibri<br>B I U   | * 11<br>* 🖂 * | • A      |         | Alignme | h.<br>Tit | 년<br>1914년<br>1917년 | Text    | % • [*     | .00 .00<br>.00 ≯.0 | Condition<br>Formattin | nal Forma<br>g ≠ as Tabl<br>Styles | nt Cell<br>e * Styles * | G™ Inse<br>M Del<br>Del<br>For<br>Cel | ert •<br>ete •<br>mat • | Σ *<br>•<br>•<br>•<br>• | Sort &<br>Filter * | Find &<br>Select * |   |   |
|    | E2:      | 1 .                | • (9          | $f_x$    |         |         |           |                     |         |            |                    |                        |                                    |                         | <u>^</u>                              | ^                       |                         |                    |                    | 0 | * |
|    | 1        | А                  |               |          |         | В       |           |                     | С       | D          | E                  |                        | F                                  | G                       | Н                                     | T                       |                         | J                  | K                  | 1 | - |
| 1  | Our Iter | n Number           |               | Your Ite | em Numb | er      |           |                     |         |            |                    |                        |                                    |                         |                                       |                         |                         |                    |                    |   |   |
| 2  | 0700000  | 010                |               | 5673     |         |         |           |                     |         |            |                    |                        |                                    |                         |                                       |                         |                         |                    |                    |   |   |
| 3  | 163024R  | 150                |               | 5670     |         |         |           |                     |         |            |                    |                        |                                    |                         |                                       |                         |                         |                    |                    |   |   |
| 4  | 4600323  | 300                |               | 5671     |         |         |           |                     |         |            |                    |                        |                                    |                         |                                       |                         |                         |                    |                    |   |   |
| 5  | 6525503  | 020                |               | 5672     |         |         |           |                     |         |            |                    |                        |                                    |                         |                                       |                         |                         |                    |                    |   |   |
| 6  | 1        |                    |               |          |         |         |           |                     |         |            |                    |                        |                                    |                         |                                       |                         |                         |                    |                    |   |   |

Complete the spreadsheet and then save the file on your computer. Our Item Number is ESAB items number. Next click Choose Files and locate your saved file. Click Upload to upload your item numbers. You will see the message Records validated if all the records are acceptable. It takes approximately 30 minutes for the upload to complete and you will not be able to view or use your item numbers until then.

| ESAB Welding &                                                                            | Cutting<br>ine                                                                                                    |   |
|-------------------------------------------------------------------------------------------|----------------------------------------------------------------------------------------------------|---|
| Order                                                                                     | <u>Order</u> > <u>Product</u> > Your Item No                                                                                                 | f |
| Product<br>» Search<br>» Your Item No<br>» Price & Stock<br>» Price Books<br>» Promotions | Your Item No Step 1: Download Excel template Step 2: Add items to the Excel file. Step 3: Upload your file Choose File No file chosen Upload | 8 |
| Applicable Charges<br>Terms and Conditiions                                               | Note: Please allow 30 minutes for 'Your Item Numbers' to be registered on the ESAB Online website.<br>Records Validated.                     |   |

## Should there be errors then the errors can be viewed by clicking on the Errors in Excel File.

| Order                                                                 | <u>Order</u> > <u>Product</u> > Your Item No                                                                                                    | f |
|-----------------------------------------------------------------------|----------------------------------------------------------------------------------------------------|---|
| Product  Search  Your Item No  Price & Stock  Price Books  Promotions | Your Item No         Step 1:       Download Excel template         Step 2:       Add items to the Excel file.         Step 3:       Upload your file         Choose File       No file chosen | 8 |
| Applicable Charges<br>Terms and Conditiions                           | Note: Please allow 30 minutes for 'Your Item Numbers' to be registered on the ESAB Online website.<br>Errors in Excel File                                                                    |   |

| Record Number | Validation Error                          |
|---------------|-------------------------------------------|
| 1             | Our Item Number: 0700000010 already exist |
| 2             | Our Item Number: 163024R150 already exist |
| 3             | Our Item Number: 4600323300 already exist |
| 4             | Our Item Number: 6525503020 already exist |

| SAB Welding &                                                                             | Cutting<br>ine                                                     |                                                     |                                |               |
|-------------------------------------------------------------------------------------------|--------------------------------------------------------------------|-----------------------------------------------------|--------------------------------|---------------|
| Order                                                                                     | <u>Order</u> > <u>Product</u> > Your Item I                        | No                                                  |                                |               |
| Product<br>» Search<br>» Your Item No<br>» Price & Stock<br>» Price Books<br>» Promotions | Your Item No<br>Manage your item numbers<br>Search By: Our Item Nu | : using the upload and search<br>Imber 💌 Free Text: | options<br>Search              | Upload New    |
| Applicable Charges                                                                        | 💠 Our Item Number                                                  | Your Item Number                                    | Name                           | Update        |
| remis and conditions                                                                      | 0000103588                                                         | 5675                                                | Return clamp JK 3              | 2             |
|                                                                                           | 070000010                                                          | 5673                                                | Protective front lens Eye-Tech | 2             |
|                                                                                           | 163024R150                                                         | 5670                                                | OK Tigrod 316L 2.4x1000mm 5kg  | 2             |
|                                                                                           | 4600323300                                                         | 5671                                                | OK 46.00 3.2x350mm             | 2             |
|                                                                                           | 6525503020                                                         | 5672                                                | Armoid 1 5.0x350mm             | 2             |
|                                                                                           |                                                                    | ra 🗠 Page 1                                         | of 1 🕨 🖬 10 💟                  | View 1 - 5 of |

Once your item numbers have uploaded into the system they can be seen in the Order tab > Product menu and Your item No page. Once uploaded you can use your item numbers in the order entry, product search and price enquiry screens. Your item number can be edited by clicking the Update item on the required item line. Any item number will take 24 hours before it is reflected in the ESAB Online system.

| Edit Your Item Nu | umbers                             |  |
|-------------------|------------------------------------|--|
|                   |                                    |  |
| Item No:          | 070000010                          |  |
| Item Name:        | Protective front lens Eye-<br>Tech |  |
| Your Item No:     | 5673                               |  |
| website.          |                                    |  |
|                   |                                    |  |
|                   |                                    |  |
|                   |                                    |  |
|                   |                                    |  |
|                   |                                    |  |
|                   |                                    |  |

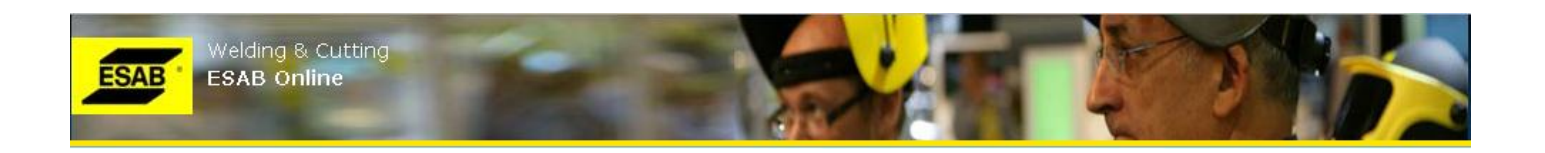

## 4.7.PRODUCT > SEARCH

Click on "Search" sub-menu under "Product" on the left navigation and this will lead you to adhoc searching of item numbers that you can buy.

| <ul> <li>» Price</li> <li>» Price Books</li> <li>» Promotions</li> </ul> | Search By: | Item No.                | Free Text: |     |            | Search   | Refine Searc | <u>ch</u> |
|--------------------------------------------------------------------------|------------|-------------------------|------------|-----|------------|----------|--------------|-----------|
| Applicable Charges                                                       | 🔹 Item #   | Name                    | MOQ        | IOQ | Pal Qty    | UOM      |              |           |
| Terms and Conditions                                                     | 0000103588 | Return clamp JK 3       | 0          | 0   | C          | PCE      |              |           |
|                                                                          | 0000134716 | Universal Top Tool      | 0          | 0   | C          | PCE      |              |           |
|                                                                          | 0000138408 | Hand Spray Bottle 0.5l  | 0          | 0   | C          | PCE      |              |           |
|                                                                          | 0000139054 | Universal Top Toolmini  | 0          | 0   | C          | PCE      |              |           |
|                                                                          | 0000139931 | Fillet Gauge KL-1 Laser | 0          | 0   | C          | PCE      |              |           |
|                                                                          |            | 14 <4 Page 1 of 86      | 54 🕨 🖬 🗄   | ~   | View 1 - 5 | of 4 320 |              |           |
|                                                                          |            |                         |            |     |            |          |              |           |

This is similar to Item Search pop-up window from "Add Item" page explained above in section 4.1. All the functionalities for searching item are same as in "Search Item" pop-up under above section 4.1.

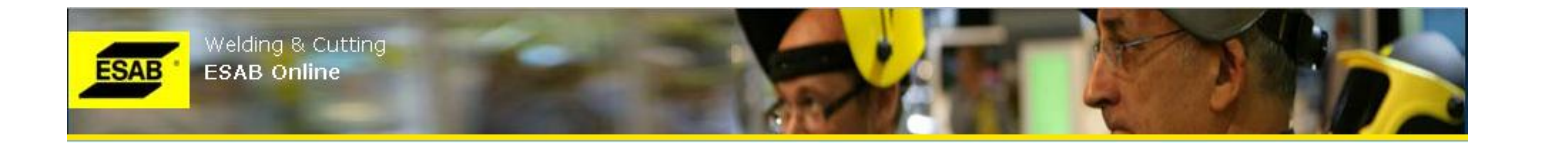

## 4.8.PRODUCTS > PRICE & STOCK

Click on "Price & Stock" sub-menu under "Product" on the left navigation and this will lead you to Price & Stock Enquiry.

Item No: Enter the Item Number or select Item Number by searching (click on the magnifying glass beside). Click on "Get Price" button and it will display List Price/UOM, Discount % and Net Price/UOM. This will be for Unit (1) Quantity.

**Quantity**: This is an optional input. For some items, you may get better Discount % and Net Price/UOM based on higher Quantity. You can enter Quantity either in Item's Basic UOM (UOM default selection) or in item's Alt UOM (by selecting Alternate UOM from the drop-down beside).

Click on "Get Price" button and it will display List Price/UOM, Discount %, Net Price/UOM and stock availability.

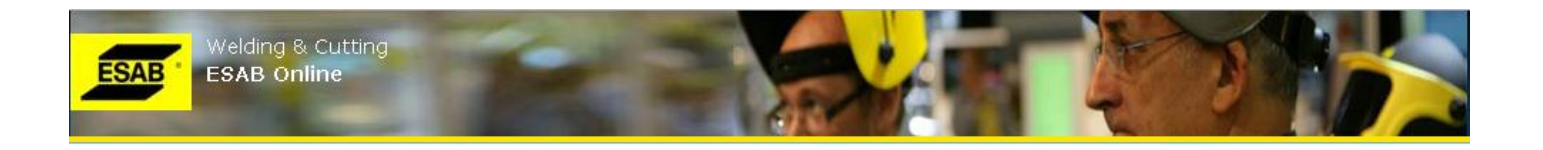

## 4.9.PRODUCTS > PRICE BOOKS

Click on "Price Books" sub-menu under "Product" on the left navigation and this will lead you to Price Books. Price Books links are displayed together with their "Date" (valid from date).

| Order                | <u>Order</u> > Pro | oduct > Price Books |
|----------------------|--------------------|---------------------|
| Product              | Date               | Content Type        |
| » Search             | 14/04/11           | ESAB                |
| » Price              | 14/04/11           | ESAB NUMERIC        |
| » Promotions         | 14/04/11           | MUREX               |
| Promotions           | 14/04/11           | MUREX NUMERIC       |
| Applicable Charges   |                    |                     |
| Terms and Conditions |                    |                     |

Price Books are country dependent

## 4.10. **PRODUCTS > PROMOTIONS**

Click on "Promotions" sub-menu under "Product" on the left navigation and this will lead you to available Promotions going on. Promotion links are displayed together with their "Date" (valid from date).

| Order                | Order > Product > Promotions |                             |
|----------------------|------------------------------|-----------------------------|
| Product              | 1200                         |                             |
| » Search             | Date                         | Content Type                |
| » Price              | 01/06/11                     | Wire Promotions             |
| » Price Books        | 10/05/11                     | Disposable Masks Promotions |
|                      | 01/04/11                     | Plasma Promotions           |
| * Promotions         |                              |                             |
| Applicable Charges   |                              |                             |
| Terms and Conditions |                              |                             |

Clink on any of the Promotion link and it will open the same in PDF in another window.

## 4.11. APPLICABLE CHARGES

Click on "Applicable Charges" on the left navigation. The same can be also seen on a pop-up window, if you click on the link "Applicable Charges & Surcharges" from "Step-1: Create Order" page (Section 4.1).

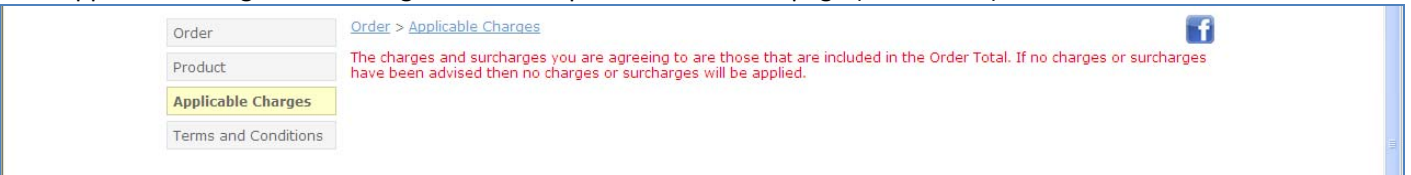

## 4.12. TERMS & CONDITIONS

Click on "Terms and Conditions" menu on the left navigation and this will display our terms and conditions on pop-up window. They can be also seen if you click the link from "Step-1: Create Order" page (Section 4.1).

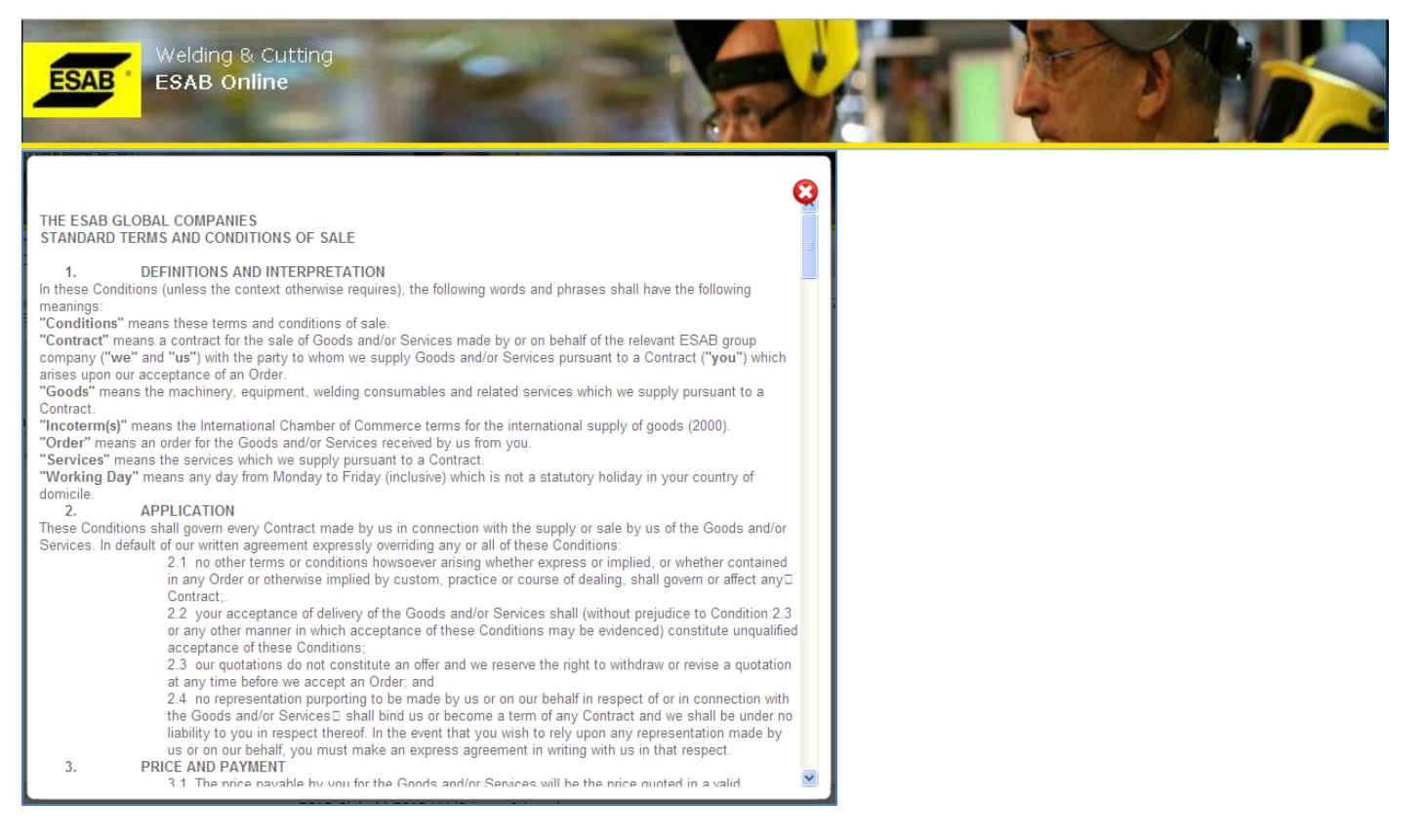

Please scroll down and read the "Terms and Conditions" in full. Please read through this in full, before clicking "Agree to Terms & Conditions and applicable Charges & Surcharges" on "Step-1: Create Order" page, as it is mandatory before you can proceed to "Step-2: Add Items" page.

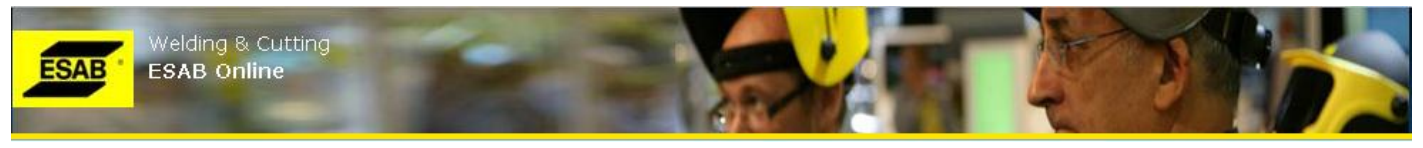

## 5. LINKS

Click on "LINKS" top navigation menu. This has two sections: "News" and "Links" on the left navigation.

#### **5.1.NEWS**

Click on "News" on the left navigation and this will display all recent news links.

| News  | <u>Site Map</u> > | News                       |
|-------|-------------------|----------------------------|
| Links |                   |                            |
|       | Date              | Content Type               |
|       | 20/04/11          | UK news 110420 OrderChange |
|       | 15/04/11          | UK news 110415 OrderChange |
|       | 08/04/11          | UK news 110408 OrderChange |

Clink on any of the news links and it will open the same in PDF in another window.

## **5.2.LINKS**

Click on "Links" on the left navigation and this will display all other links.

| inerro - |                   |                                                                              |  |
|----------|-------------------|------------------------------------------------------------------------------|--|
| Links    |                   |                                                                              |  |
|          | Spare Part Finder | http://www.esab.co.uk/qb/en/support/Instructions-manuals-and-parts-lists.cfm |  |
|          | Murex             | http://www.murexwelding.co.uk/gb/en/                                         |  |
|          | 1                 |                                                                              |  |

Clinking on any of the links will open the same in another window.

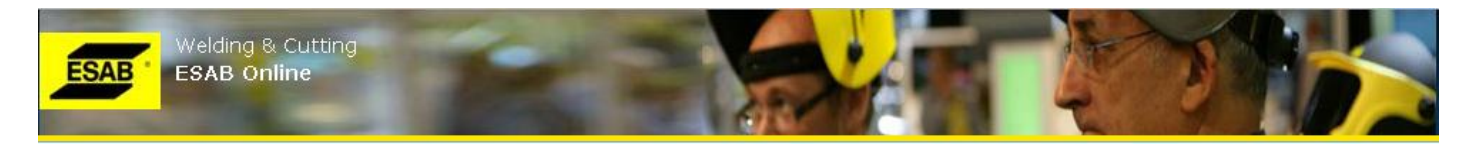

# 6. TEST CERTFICATES

The Test certificates can be accessed by clicking the Test Certificates link on the home page.

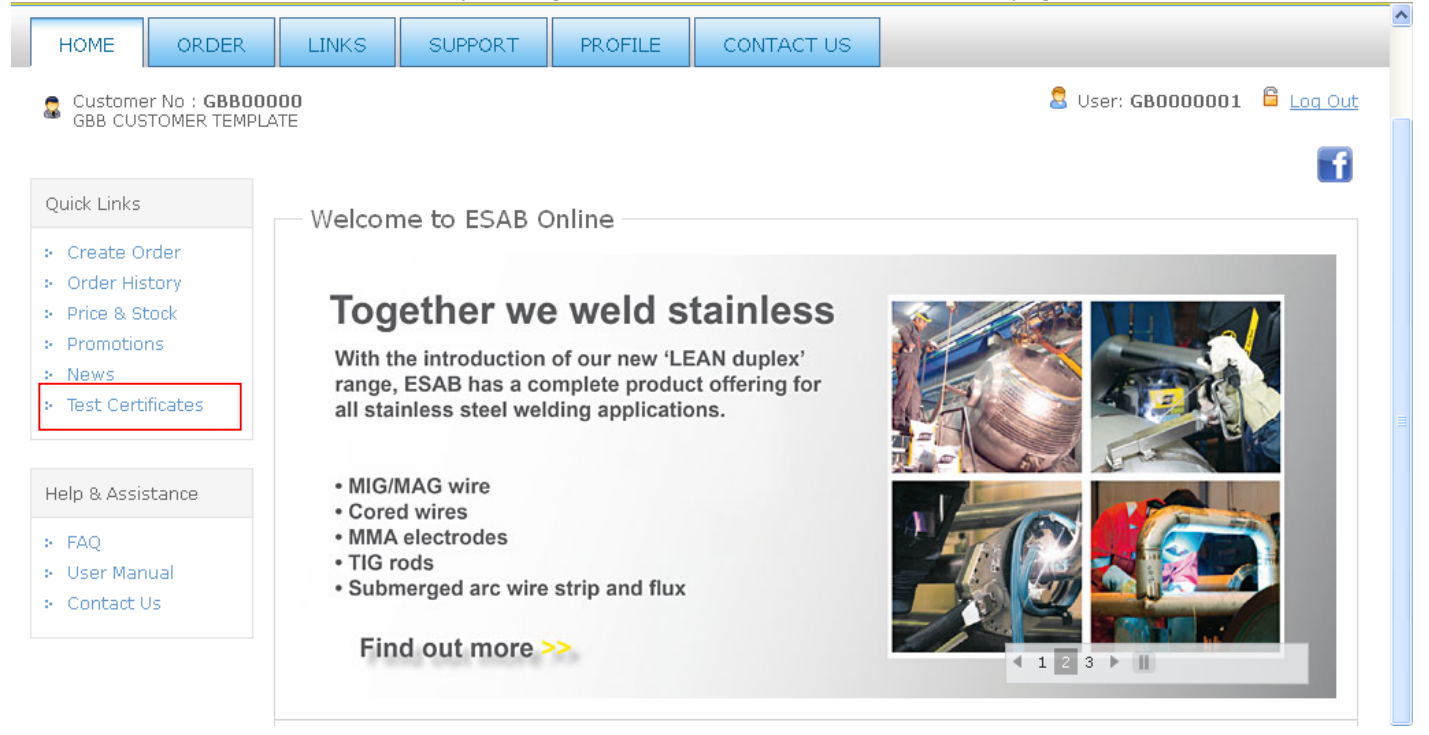

Customers require a separate login/password to access ECS as it's not the same login/password used to access ESAB Online. If there is an error while trying to access the ECS for the first time, please contact administrator to verify the login is set up correctly.

The steps involved are very intuitive. As soon as the customer logs in, she/he will be presented with the following page:

1. Select certificate type

| C ESAB ECS - Windo  | ows Internet Explore | r                |          |
|---------------------|----------------------|------------------|----------|
| ESAB                | 14/ / / / - / -      | HARR B.          | Logout   |
| Create Certificate  |                      |                  |          |
| Create Cert         | ificate              |                  |          |
| Certificate Data    | Form                 |                  |          |
| Type of certificate | 3.1                  |                  |          |
|                     |                      | Cancel Reset     |          |
|                     |                      |                  |          |
|                     |                      |                  |          |
|                     |                      |                  |          |
|                     |                      | 📢 Local intranet | € 100% · |

- 2- Enter lot number (Mandatory)
- 3- Enter item number (Mandatory)
- 4- Enter order number (Optional)
- 5- Select language (Default is EN=English)

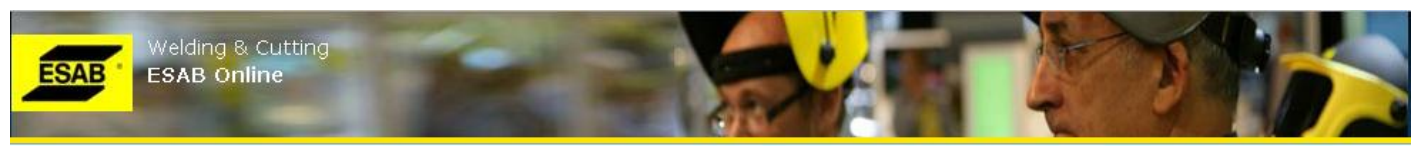

#### 6- Press "Create"

| 🖉 ESAB ECS - Wind   | ows Internet Explorer |       |  |
|---------------------|-----------------------|-------|--|
| ESAB '              |                       | ogout |  |
| Create Certificate  |                       |       |  |
| Create Cert         | tificate              |       |  |
| Certificate Data    | Form 1                |       |  |
| Type of certificate | 3.1                   |       |  |
| Lot number          | SB102010              |       |  |
| Item number         | 38655040V0            |       |  |
| Production month    | 201101                |       |  |
| Order number        | 5                     |       |  |
| Language            | EN                    |       |  |
| Cancel Reset Create |                       |       |  |
|                     |                       | -     |  |
|                     | Secol intranet 🔍 100  | 1% 🔻  |  |

After clicking 'create' another page opens on which you have to click a link to open the certificate as pdf file.

# 7. SUPPORT

Click on "SUPPORT" top navigation menu. This has two sections: "FAQ" and "User Manual" on the left navigation.

# 7.1.FAQ

Click on "FAQ" on the left navigation and this will display all FAQ.

| Support        | Support > Support > FAQ                                          |   |
|----------------|------------------------------------------------------------------|---|
| » FAQ          | Wah Shan EAO                                                     |   |
| >> User Manual | Web Slibh Lyd                                                    |   |
|                | Order, Despatch and Delivery                                     |   |
|                | Q: Are there different delivery options?                         |   |
|                | A: Yes, a choice will be displayed when completing an order.     |   |
|                | Q: Can I view my orders?                                         |   |
|                | A: Yes                                                           |   |
|                | Q: Could you send me a similar item that is in stock?            |   |
|                | A: Yes, where applicable.                                        |   |
|                | Q: Can I combine orders?                                         |   |
|                | A: Yes                                                           |   |
|                | Q: What do I need to do if I want to add a new delivery address? |   |
|                | A: Please contact the Customer Services Desk.                    |   |
|                | Q: Is there a cost if I cancel an order?                         |   |
|                | A: Please refer to our terms and conditions of sale.             | 1 |

## 7.2.USER MANUAL

Click on "User Manual" on the left navigation and this will open this User Manual in PDF in another window.

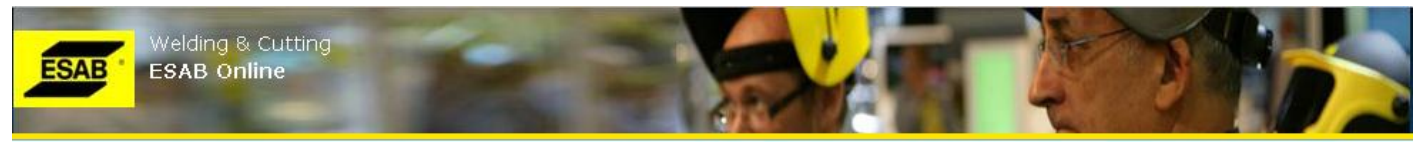

# 8. YOUR PROFILE

Click on "PROFILE" top navigation menu. This will display your basic user profile Information.

## **8.1.CHANGE PASSWORD**

You can change your password from the PROFILE tab and Change password menu. Type in your old password and then your new password twice. The password needs to be in accordance with the password guidelines given to be changed.

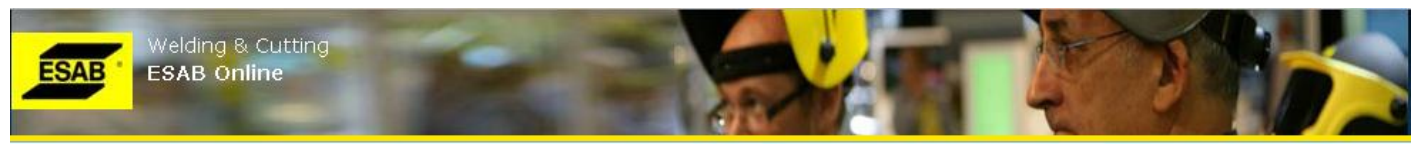

# 9. CONTACT US

Click on "CONTACT US" top navigation menu and it will all our contact details.

| — UK       | Contact Details                                    |                                     |                                                                              |  |
|------------|----------------------------------------------------|-------------------------------------|------------------------------------------------------------------------------|--|
| If yo      | ou need to know more                               | about the products, services and po | olicies of ESAB Group (UK) Ltd., please contact us.                          |  |
| Ac         | ddress Te                                          | elephone No                         | Email                                                                        |  |
| Hai        | nover House, 01                                    | 992 768515 (Group) — Reception      | info@murexwelding.co.uk — General enquiries                                  |  |
| Brit       | tannia Road, 01                                    | 992 710000 (Murex)                  |                                                                              |  |
| Hei<br>Eng | rts EN8 7TF. 01<br>gland                           | 992 760698 (ESAB)                   |                                                                              |  |
| Our        | company registration                               | details can be found at the bottor  | n of this page.                                                              |  |
| Uk         | < Sales                                            |                                     |                                                                              |  |
| Ge         | neral UK Sales Enquir                              | ies                                 | Customer Service Manager                                                     |  |
|            | email: <u>central.sales@e</u><br>Tel: 01992 659234 | <u>sab.co.uk</u>                    | Name: Louise Cox<br>email: <u>louise.cox@esab.co.uk</u><br>Tel: 01992 659009 |  |
| Cr         | redit Control                                      |                                     |                                                                              |  |
| Cre        | edit Control Manager                               |                                     | Senior Credit Controller                                                     |  |

Contact Us are country dependent

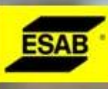

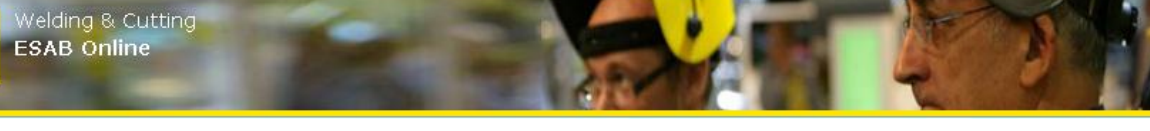

#### **ABBREVIATIONS & GLOSSARY 10**.

| Customer Number         | Every user is associated with one of our customer. Orders will be placed on customer          |
|-------------------------|-----------------------------------------------------------------------------------------------|
| Your Order Number       | Your order number                                                                             |
| Requested Delivery Date | This is the date that you are requesting for delivery of your order/order line. You can       |
|                         | request only a next working day date (Mon-Fri). Note: Holidays are not considered; hence      |
|                         | you need to take care of the same in selecting the same.                                      |
| Delivery Address        | Delivery address is the address where you want your order to be delivered to. In case you     |
|                         | do not select any delivery address, the delivery address will be that of the customer's main  |
|                         | delivery address. case you are not able find your required delivery address, please select    |
|                         | the "New" link to request for new delivery address.                                           |
| Shipment Mode           | This is the mode of order delivery requested by you                                           |
| Delivery Instruction    | This is special delivery instruction you may request on your order delivery. In case you      |
|                         | enter any delivery instruction on your order, the order will be placed on hold whilst ESAB    |
|                         | reviews the same.                                                                             |
| Category                | Item is classified broadly into one of the multiple defined categories (like electrode, flux, |
|                         | equipment, etc.). This helps in refine searching an item number.                              |
| Group                   | Item is sub-classified into one of the multiple defined groups (like Alloy Electrode, Non-    |
|                         | Alloy Electrode, MIG/MAG, etc). This helps in refine searching an Item number                 |
| UOM                     | Unit of measurement. Every item number has one basic UOM.                                     |
| Alt UOM                 | Alternate unit of measurement. Item can have multiple alternate UOMs, each with own           |
|                         | conversion method (multiple of / divisible by) conversion factor into basic UOM.              |
| MOQ                     | Minimum order quantity in item's basic UOM. In case order line quantity (converted into       |
|                         | item's basic UOM in case alt UOM selected) is less than item's MOQ, your order will be        |
|                         | placed on hold whilst ESAB reviews the details.                                               |
| IOQ                     | Incremental order quantity in item's basic UOM. In case order line quantity (converted in     |
|                         | item's basic UOM in case alt UOM selected) is not in multiple item's IOQ, your order will be  |
|                         | placed on hold whilst ESAB reviews the details.                                               |
| Pallet                  | Pallet quantity in item's basic UOM. This is only for information.                            |
| List Price              | Item's list price (in your currency) per UOM                                                  |
| Discount %              | Total discount percentage (rounded up to 2 decimals). Note: for some item, you may get        |
|                         | better discounts on higher order quantity                                                     |
| Net Price               | Item's net price (in your currency) per UOM = List price less discounts                       |
| Special Instruction     | This is special instruction you may request on your order line. In case you enter any special |
|                         | instruction on any order line, the order will be placed on hold whilst ESAB reviews the       |
|                         | details.                                                                                      |
| Estimated Delivery Date | This the estimated delivery date on any order line, based on our stock availability and       |
|                         | planning                                                                                      |

<END>